Retrieving and Utilizing External Results: Sources and Types of External Results

Kenji KUMAGAI Assistant Director, International Affairs Division Japan Patent Office

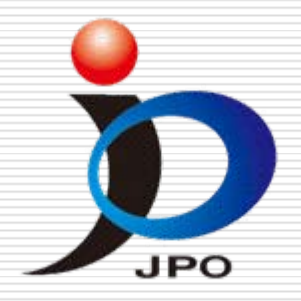

## Source of External Results

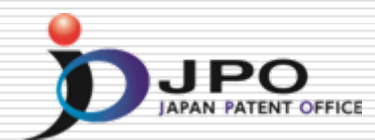

□ AIPN (JP) http://aipn.ipdl.inpit.go.jp/ European Patent Register (EP) https://register.epo.org/espacenet/regviewer DPMAregister (DE) http://register.dpma.de/DPMAregister/pat/einsteiger Public Pair (US) http://portal.uspto.gov/external/portal/pair □ K-PION (KR) http://kposd.kipo.go.kr:8088/up/kpion/

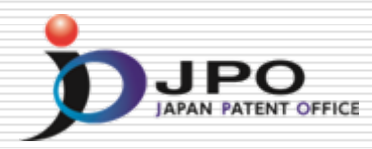

### Retrieving and Utilizing External Results: <u>Advanced Industrial Property Network</u> (AIPN)

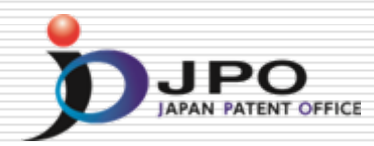

- □ The AIPN is the Web based Service only for Examiners in the Foreign IP Offices.
- The AIPN provides Dossier Information and Legal status of applications examined by JPO.
- Almost all Information is translated into English by Japanese-English Machine Translation.
- The AIPN is the Useful Tool for Utilizing Examination Results done by JPO.

## AIPN – Current Image

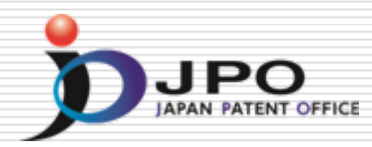

### Providing JPO Examination Results in English

① Reduces work load of foreign examiners

**2** Accelerates overseas rights acquisition of applicants

**AIPN: Advanced Industrial Property Network** 

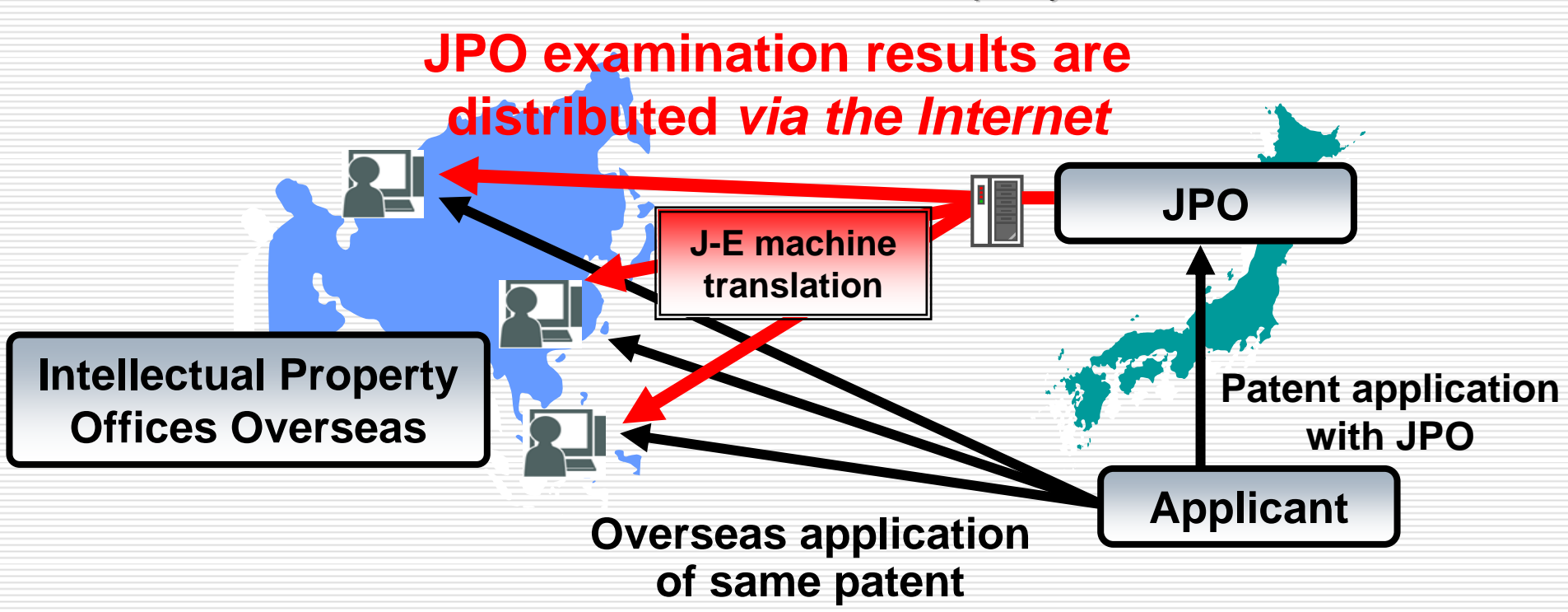

## **Registered IP Offices**

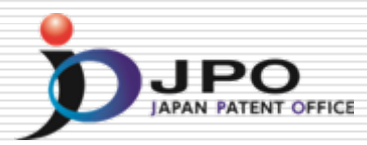

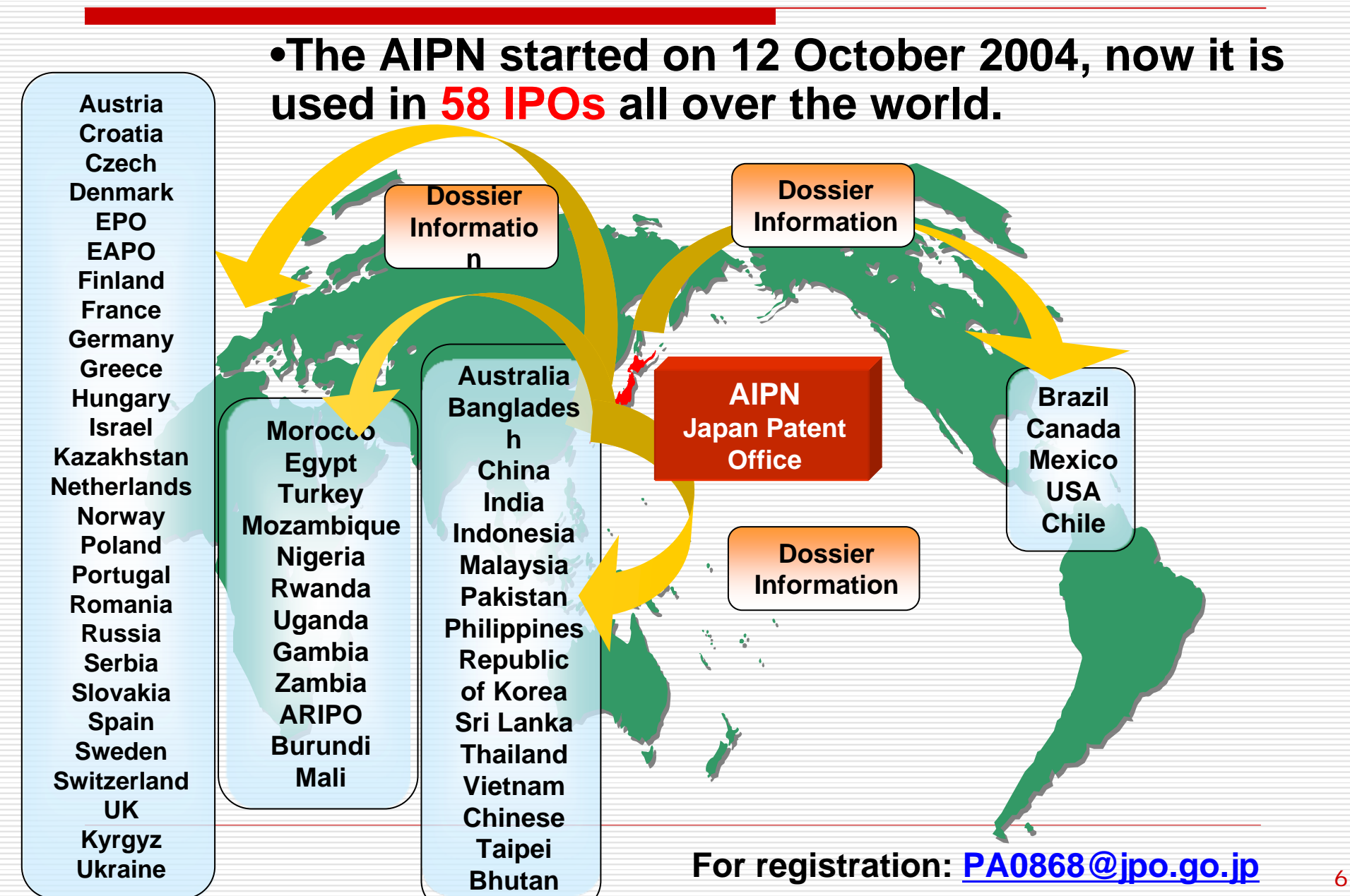

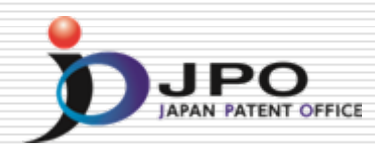

- □ File Wrapper Information
  - Office Actions or other Dossier Information
  - Legal Status of the Application or Prosecution history
  - Cited Documents / Patent Family Information
- Machine Translation Dictionaries
   Dictionary for IP terms: over 200,000 words
   User Dictionary: 75,000 words
   5,000 words will be added every year

For access to a Japanese application, the AIPN accepts various numbers like the following: (1) Japanese Publication Number (2) Japanese Application Number (3) PCT Application Number\* (4) **Priority Number\*** 

\*available if the Japanese patent family exists.

## Information by using Machine Translation

The AIPN provides detailed information of applications which were published by JPO.

- (1) Patent Family Data
- (2) Legal Status, Cited Documents
- (3) Full Text of Publications
- (4) Application Data and Transaction history

(5) File Wrapper (Dossier) Information

## File Wrapper Information

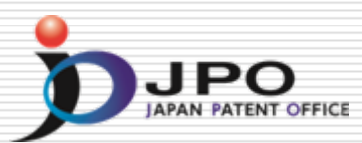

File Wrapper Information means the same as Dossier Information, and includes documents like the following:

- (1) Filing Documents
- (2) Office Actions (e.g. Notification of Reasons for Refusal)
- (3) Search Reports by Search Organizations
- (4) Written Amendments / Arguments
- (5) Examiner's notes

## AIPN – How to use the AIPN

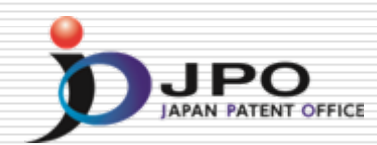

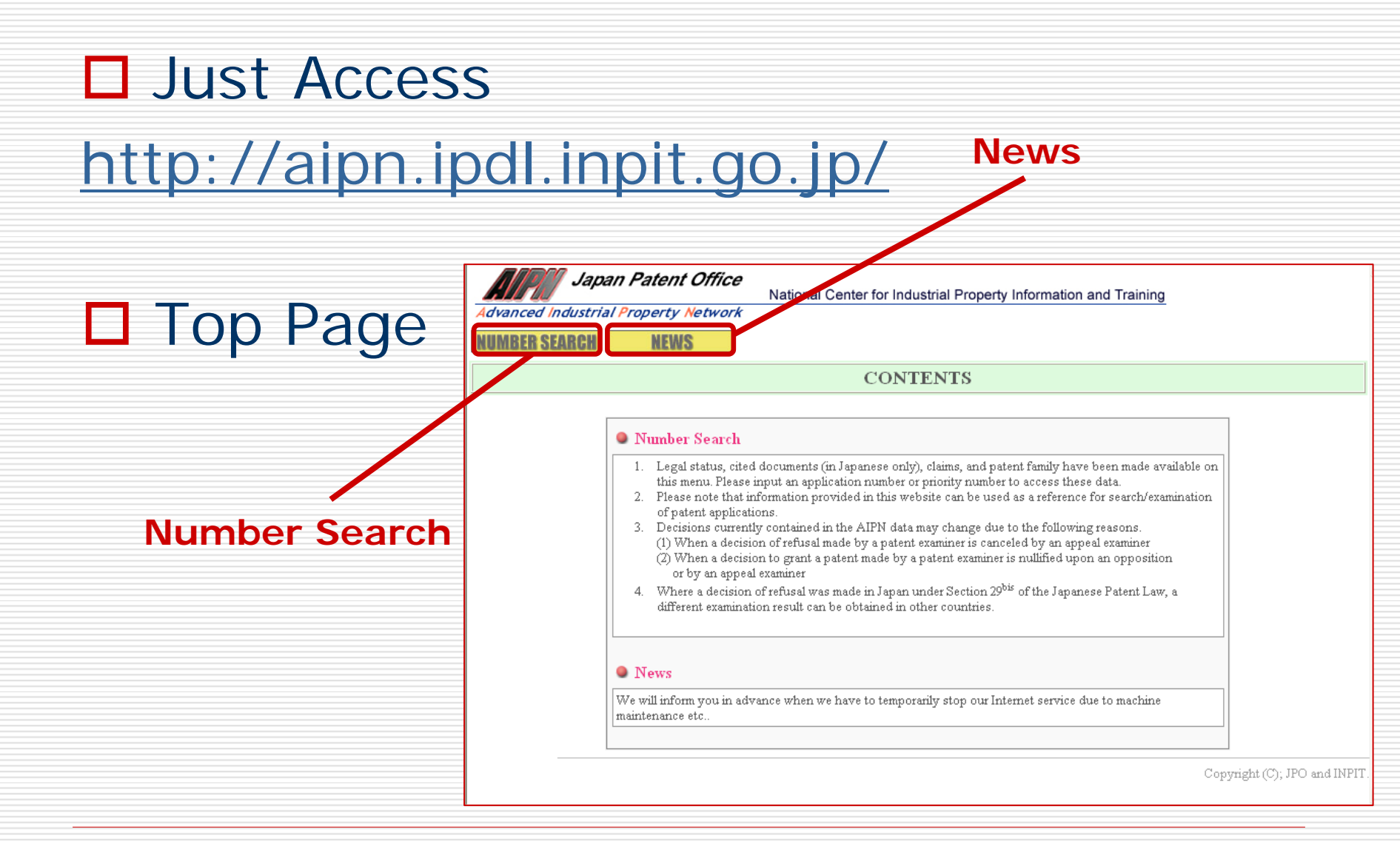

## Search from Document No. DIARAN PATENT OFFICE

| Advanced Industria | an Patent Office<br>al Property Network<br>HELP                                                                   | National Center for Industrial Property Information and Training STORED DATA                                                                                                    |                                                                                            |           |
|--------------------|----------------------------------------------------------------------------------------------------|----------------------------------------------------------------------------------------------------|--------------------------------------------------------------------------------------------|-----------|
|                    |                                                                                                    | Number Search                                                                                                    |                                                                                            |           |
|                    | Search from JAPAN<br>Type<br>Document Number<br>Display type<br>Note:Please select "Pa<br>corresponding file wrap | ESE Applic ation/Priority/Public ation/Patent Number         Patent Application/Priority Number         e.g. Application/Priority Number         e.g. Application/Priority Number         : 2001-123456 or H13-123456         A, U, B, Y         : 2001-123456 or H13-123456         A1         : WO1998-123456 or WO98-123456         U, B, Y         : 3234567         • File Wrapper Information         • Patent Family         tent Family when you search by PCT international publication number         oper information is not directly accessible. | Search from JP I<br>- Application No<br>- Priority No.<br>- Publication No<br>- Patent No. | No.       |
|                    | Search from OTHEN<br>Application Number<br>Priority Number                                                        | R Application/Priority Number<br>e.g. : US-2003-668357, WO-1998-US012345<br>SEARCH                                                                                                    | Search from No.<br>Foreign Docume<br>• Application No<br>• Priority No.                    | of<br>ent |

## Search from Document No. DIPO

| Japan Patent Office           Advanced Industrial Property Network           RETURN TO TOP PAGE | National Center for Industrial Property Information and Training<br>STORED DATA                                                                                                    |  |  |  |  |  |  |  |  |  |  |
|-------------------------------------------------------------------------------------------------|----------------------------------------------------------------------------------------------------|--|--|--|--|--|--|--|--|--|--|
|                                                                                                 | Number Search                                                                                                    |  |  |  |  |  |  |  |  |  |  |
| 💿 Search from JAPA                                                                              | NESE Application/Priority/Publication/Patent Number                                                                                                    |  |  |  |  |  |  |  |  |  |  |
| Туре                                                                                            | Patent Application/Priority Number                                                                                                    |  |  |  |  |  |  |  |  |  |  |
| Document Number<br>Display type                                                                 | e.g. Application/Priority Number : 2001-123456 or H13-123456<br>A, U, B, Y : 2001-123456 or H13-123456<br>A1 : WO1998-123456 or WO98-123456<br>U, B, Y : 3234567<br>• File Wrapper Information • Patent Family |  |  |  |  |  |  |  |  |  |  |
| Note:Please select "H<br>corresponding file wr                                                  | Note:Please select "Patent Family" when you search by PCT international publication number as corresponding file wrapper information is not directly accessible.                                               |  |  |  |  |  |  |  |  |  |  |
| 🔘 Search from OTH                                                                               | R Application/Priority Number                                                                                                    |  |  |  |  |  |  |  |  |  |  |
| Application Number<br>Priority Number                                                           | a a 115 2002 669257 WO 1009 115012245                                                                                                    |  |  |  |  |  |  |  |  |  |  |
|                                                                                                 | e.g. : 05-2005-006557, WO-1996-05012545                                                                                                    |  |  |  |  |  |  |  |  |  |  |
|                                                                                                 | SEARCH                                                                                                    |  |  |  |  |  |  |  |  |  |  |

## Choose the Type of Document Depresent

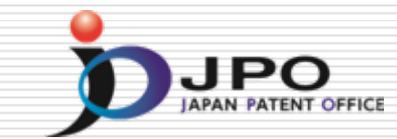

| dvanced Industrial Proper                                | National Center for Industrial Property Information and Training<br>rty Network<br>IELP STORED DATA                                                                                                    |
|----------------------------------------------------------|----------------------------------------------------------------------------------------------------|
|                                                          | Number Search                                                                                                    |
| Search<br>Type<br>Docum<br>Display<br>Note:Pl<br>corresp | from JAPANESE Application/Priority/Publication/Patent Number         Patent Application/Priority Number         Patent Application/Priority Number         Utility Model Application/Priority Number         A: Unexamined Patent Publication (Kokai)         B: Examined Patent Publication (Kokai)         B: Granted Patent Publication (Kokai)         V: Unexamined Utility Model Publication (Kokai)         V: Unexamined Utility Model Publication (Kokai)         Y: Examined Utility Model Publication         Y: Examined Utility Model Publication         Y: Cranted Utility Model Publication         A: Unexamined Patent Publication         Y: Examined Utility Model Publication         Y: Examined Utility Model Publication         A: Unexamined Patent Publication         A: Unexamined Patent Publication         A: Unexamined Patent Publication         A: Unexamined Patent Publication         A: Unexamined Patent Publication         A: Unexamined Patent Publication         A: Unexamined Patent Publication         A: Domestic Re-publication based on Int'l Application         A1: Domestic Re-publication of Int'l Application |
| O Search<br>Applics<br>Priority                          | from OTHER Application/Priority Number<br>ation Number<br>7 Number<br>e g · US-2003-668357 WO-1998-US012345                                                                                                    |
|                                                          | SEARCH                                                                                                    |

## Enter the Document Number Description

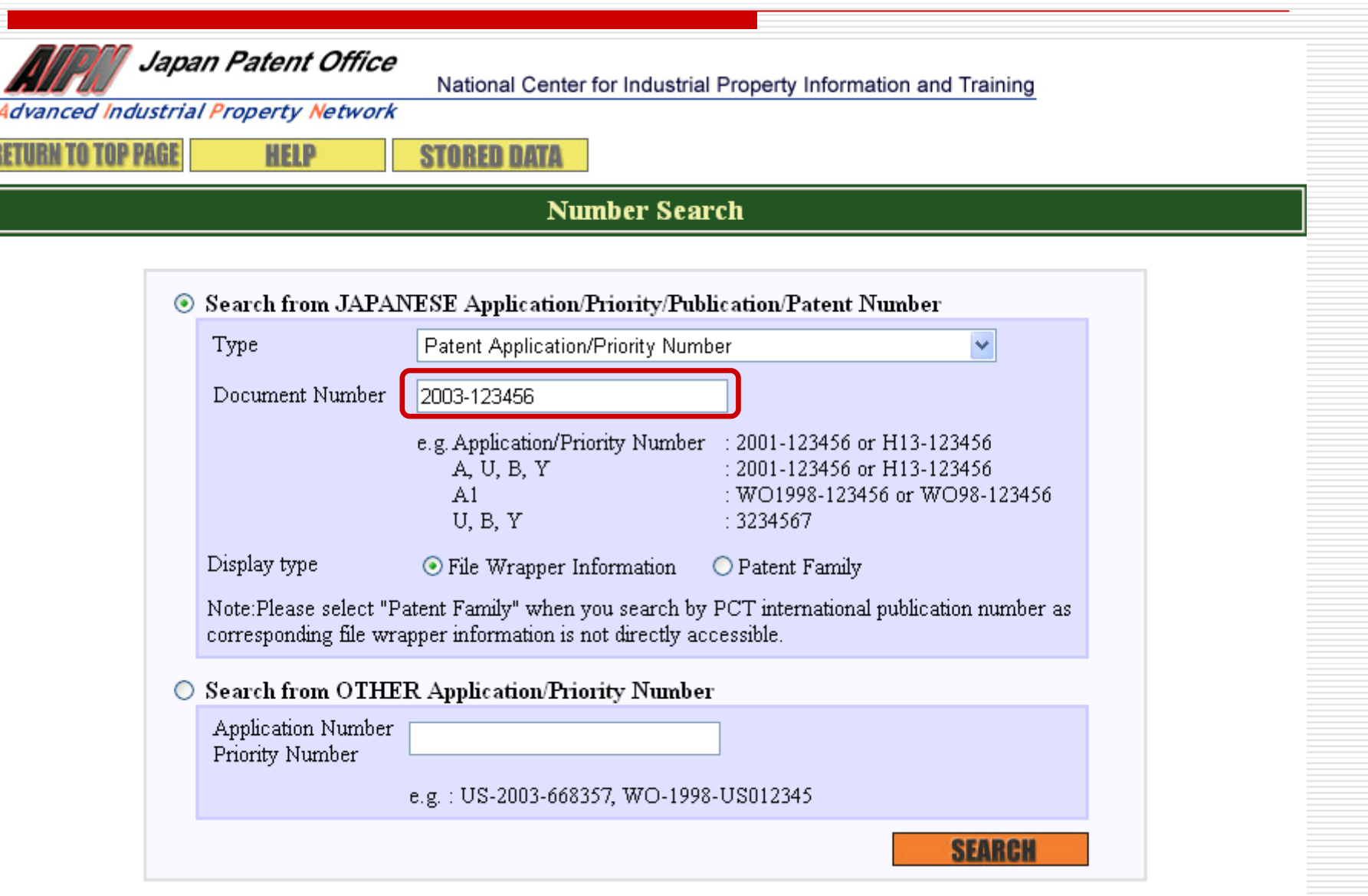

## Retrieve File Wrapper Information DJPO

| Advanced Industria | an Patent Office<br>al Property Network          | National Center for Industrial Property Information and Training                                                                                                    |  |  |  |  |  |  |
|--------------------|--------------------------------------------------|----------------------------------------------------------------------------------------------------|--|--|--|--|--|--|
|                    |                                                  | Number Search                                                                                                    |  |  |  |  |  |  |
| ۲                  | Search from JAPAI                                | NESE Application/Priority/Publication/Patent Number                                                                                                    |  |  |  |  |  |  |
|                    | Туре                                             | Patent Application/Priority Number                                                                                                    |  |  |  |  |  |  |
|                    | Document Number<br>Display type                  | 2003-123456         e.g. Application/Priority Number       : 2001-123456 or H13-123456         A, U, B, Y       : 2001-123456 or H13-123456         A1       : WO1998-123456 or WO98-123456         U, B, Y       : 3234567         Image: State of the state of the st |  |  |  |  |  |  |
|                    | Note:Please select "Pa<br>corresponding file wra | tent Family" when you search by PCT international publication number as<br>pper information is not directly accessible.                                                                                                    |  |  |  |  |  |  |
| 0                  | Search from OTHE                                 | R Application/Priority Number                                                                                                    |  |  |  |  |  |  |
|                    | Application Number<br>Priority Number            | e.g. : US-2003-668357, WO-1998-US012345                                                                                                    |  |  |  |  |  |  |
|                    |                                                  | SEARCH                                                                                                    |  |  |  |  |  |  |

## Result – Document List

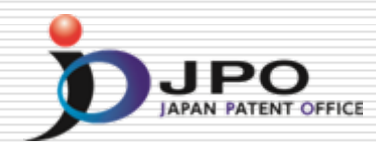

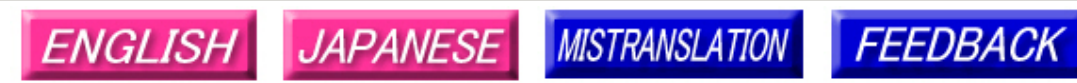

Note: Japanese environment is required to properly display Japanese characters. You must install and use a TIFF image plug-in on your system in order to view image files directly.

### Patent application number 2003-123456

File Wrapper Document List - Click document title to display contents. The dates in the list are shown in the format of "dd.mm.yyyy"

- Application data and Transaction history
- 1. <u>28.04.2003: Request for a Patent</u>
- 2. 28.04.2003: Description
- 3. 28.04.2003: Drawings
- 4. <u>28.04.2003</u>: Abstract --. --. --- : -- Certified or Appended Information
- 5. <u>14.02.2005: Request for Examination</u> --. --. --- : -- Certified or Appended Information
- 6. 28.09.2007: Search Report by Registered Searching Organization
- 7. 01.10.2007: Assessment on Search Report by Registered Searching Organization
- 8. 09.10.2007: Notification of Reasons for Refusal
- 05.12.2007: Written Withdrawal of Application --- . --- : --- Certified or Appended Information

[Translation done.]

## Switching the Document List DIP

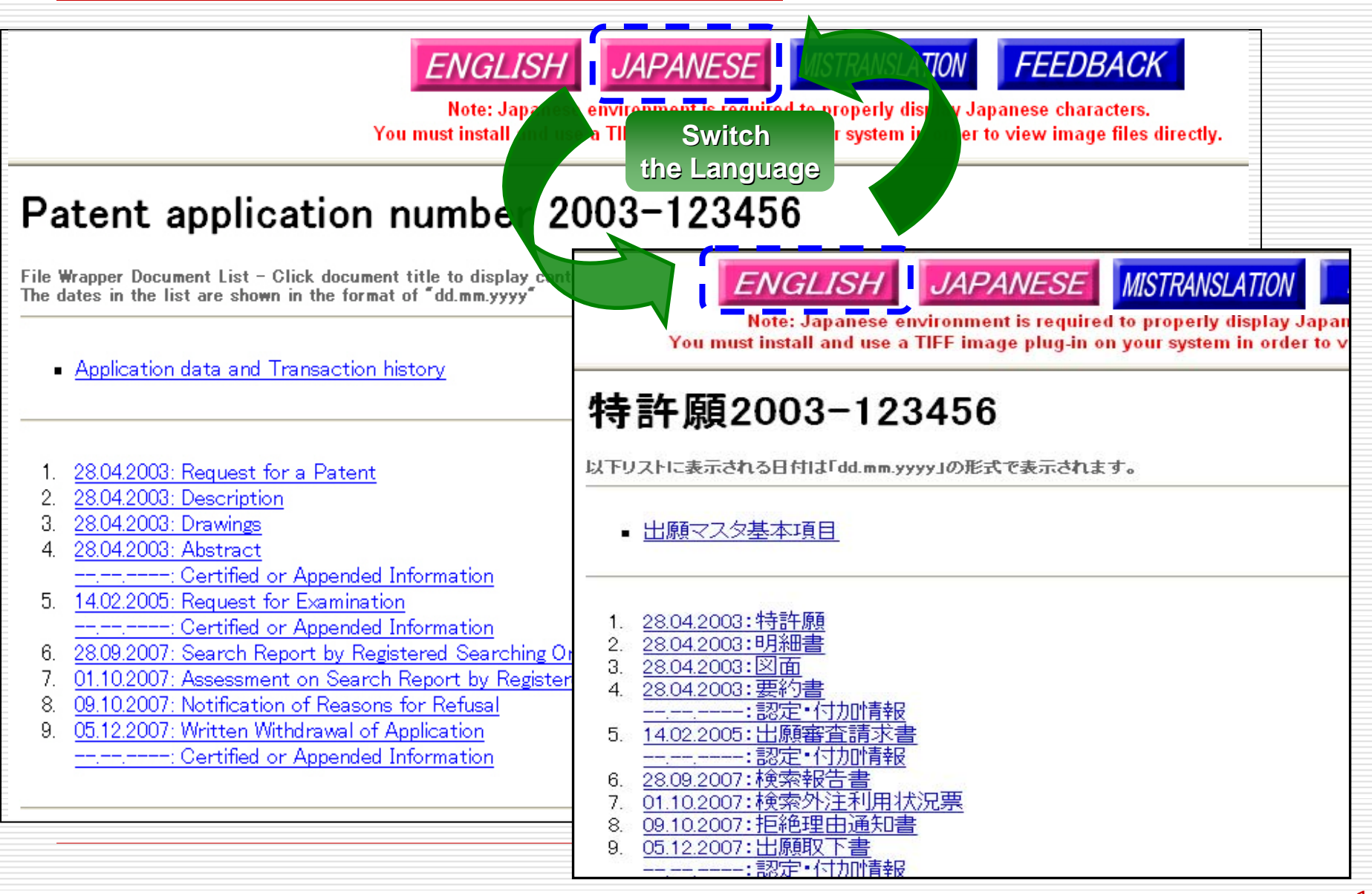

## Retrieve Respective Document D

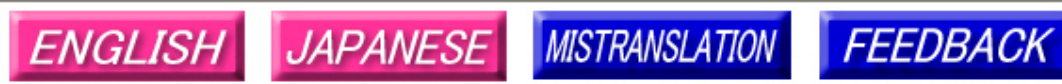

Note: Japanese environment is required to properly display Japanese characters. You must install and use a TIFF image plug-in on your system in order to view image files directly.

### Patent application number 2003-123456

File Wrapper Document List - Click document title to display contents. The dates in the list are shown in the format of "dd.mm.yyyy"

- Application data and Transaction history
- 1. 28.04.2003: Request for a Patent
- 2. 28.04.2003: Description
- 3. 28.04.2003: Drawings
- 4. <u>28.04.2003: Abstract</u>
  - --. --. ---- : -- Certified or Appended Information
- 6. 28.09.2007: Search Report by Registered Searching Organization
- 7. 01.10.2007: Assessment on Search Report by Registered Searching Organization
- 8. 09.10.2007: Notification of Reasons for Refusal

[Translation done.]

### Contents of Notification of Reasons for Refusal

### 

.IPO

Application number: Application for patent 2003-362601 Date of Drafting: Heisei 20(2008) June 23 Patent examiner: WATANABE Junya 3131 Four B00 Applicant: SAN-ELGEN F.F.I INC. Applied Provisions: Article 29(1), Article 29(2)

This application should be refused for the reason that the following Reason. If the applicant has any argument against the reason, such argument should be submitted within 60 days from the dispatch date of this notification.

 $\star$  Reason  $\leftarrow$  Detail of the reasons

[Reason 1] The claimed invention(s) in the each claim listed below of this patent application should not be granted a patent under the provision of Patent Law Article 29 (1)(iii) for the reason that the claimed invention(s) has/have been deemed to be identical with the invention(s) described in the distributed publication(s) listed below or made available to the public through electric telecommunication lines in Japan or other foreign countries prior to the filing of the patent application. [Reason 2] The claimed invention(s) in the each claim listed below of this patent application should not be granted a patent under the provision of Patent Law Article 29 (2) for the reason that the claimed invention(s) could have easily been made by persons who have common knowledge in the technical field to which the claimed invention(s) pertains, on the basis of the invention(s) described in the distributed publication(s) listed below or made available to the public through electric telecommunication lines in Japan or other foreign countries prior to the filing of the patent application.

Account (Please refer to "The list of cited documents etc." for cited documents etc.)

To Reason 2 cited document 1-4 Remarks:cited document 1-4, it is indicated [7 / Reasons 1 and 2 Claim 5 and ] about Claims 1-4 that the effect that thaumatin reinforces master Deveze's flavor is shown. Here, mustard contains ARIRU isothiocvanate as a pungent condiment ingredient. A person skilled in the art could have embodied the idea of based on the description of cited document 1-4, adjusting the loadings of thaumatin so that the pungent condiment of mustard may reinforce.

Claims 1-4 -- Reasons 1 and 2 Claims 6-7 -- Reason 2 cited document 5 Remarks: -- to cited document 5, the powder flavoring containing a red pepper extract and thaumatin is indicated.

It is indicated that the flavoring concerned was also racier than the contrast which does not contain thaumatin (refer to working example 18 especially). Here, since most flavor ingredients in the flavoring concerned of cited document 5 are red pepper extracts, the person skilled in the art who touched the description concerned is accepted to recognize as the flavor of red pepper being reinforced. Red pepper contains capsaicin as a pungent condiment ingredient. A person skilled in the art could have embodied the idea of based on the description of cited document 5, adjusting the loadings of thaumatin so that flavor may reinforce.

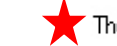

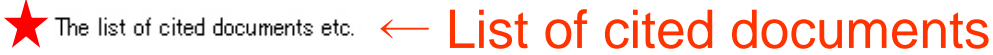

1, Food, 1983 and 5 (3), p.12-13, 15-162, monthly hood chemicals, 1985, 1 (6), p.40-473, FFI journal, 2001, No.195, p.61-634, monthly hood chemicals, 1998, and 14(2) p.44-525, JP.H07-099918.A

(Note) By restriction of law or a contract, some or all of nonpatent literatures that was shown may not be sent.

Record of the result of prior art search

Technical-fields-to-be-searched IPC A23L1/22-237, 1/24 DB name CAplus/BIOSIS/WPIDS(STN) JSTPlus (JDreamID)

- Prior art documents Nothing

This record is not a component(s) of the reason(s) for refusal.

## Retrieve Patent Family Information DJPC

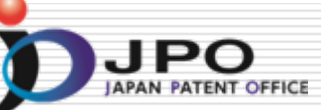

| vanced Industria<br>IRN TO TOP PAGE | al Property Network                                                                 | STORED DATA                                                                                                    |
|-------------------------------------|-------------------------------------------------------------------------------------|----------------------------------------------------------------------------------------------------|
|                                     |                                                                                     | Number Search                                                                                                    |
| ۲                                   | Search from JAPAI                                                                   | VESE Application/Priority/Publication/Patent Number                                                                                                    |
|                                     | Туре                                                                                | Patent Application/Priority Number                                                                                                    |
|                                     | Document Number<br>Display type<br>Note:Please select "Pe<br>corresponding file wra | 2003-123456         e.g. Application/Priority Number       : 2001-123456 or H13-123456         A, U, B, Y       : 2001-123456 or H13-123456         A1       : WO1998-123456 or WO98-123456         U, B, Y       : 3234567         O File Wrapper Information       Image: Patent Family         atent Family" when you search by PCT international publication number as apper information is not directly accessible. |
| C                                   | Search from OTHE<br>Application Number<br>Priority Number                           | R Application/Priority Number<br>e.g. : US-2003-668357, WO-1998-US012345                                                                                                    |

## Patent Family & Legal Status Window DJPO

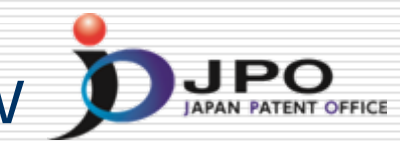

| RETUR                                                                        | IN TO TOP P                                                                                                    | AGE HELP                                                                                                    |                                                         |                                           |                | SEARCH                        |           |
|------------------------------------------------------------------------------|----------------------------------------------------------------------------------------------------|----------------------------------------------------------------------------------------------------|---------------------------------------------------------|-------------------------------------------|----------------|-------------------------------|-----------|
| Sea                                                                          | rched Nu                                                                                                    | mber : <u>2003-1234</u> 5                                                                                                    | 56 Legal status, C                                      | Cited documents                           |                |                               |           |
| Paten                                                                        | Family                                                                                                    |                                                                                                    |                                                         |                                           |                |                               |           |
| No.                                                                          | Kind                                                                                                    | Publication No.                                                                                                    | Publ. Date                                              | Application No.                           | Appl. Date     | Related Information.          |           |
| 1                                                                            | A                                                                                                    | <u>JP 2004-164561</u>                                                                                                    | 10.06.2004                                              | JP 2003-0123456                           | 5 28.04.2003   | Legal status, Cited documents |           |
| 2                                                                            | B2                                                                                                    | <u>US 7014374</u>                                                                                                    | 21.03.2006                                              | US 2003-067012                            | 0 25.09.2003   |                               |           |
| 3                                                                            | A1                                                                                                    | US 2004218209                                                                                                    | 04.11.2004                                              | US 2003-067012                            | 0 25.09.2003 🦯 | Patent F                      | amily Lis |
|                                                                              |                                                                                                    |                                                                                                    |                                                         |                                           |                |                               |           |
| Legal                                                                        | Status, Cited                                                                                                    | l Documents Ap                                                                                                    | plication Num                                           | ber. JP 2003-01234                        | 156 File Wra   | apper Information             |           |
| Leg                                                                          | al Status                                                                                                    | Click "File Wrapper]                                                                                                    | -<br>Information" for the                               | latest status.                            |                |                               |           |
| [ Pub                                                                        | lication nur                                                                                                    | iber]                                                                                                    |                                                         |                                           | 2004-164561    |                               |           |
| [ Dat                                                                        | e of request                                                                                                    | for examination ]                                                                                                    |                                                         |                                           | 14.02.2005     |                               | 1         |
| [ Dati                                                                       | e of sending                                                                                                    | the examiner's decisio                                                                                                    | n of rejection ]                                        |                                           |                |                               |           |
| [ Kin                                                                        | d of final dis                                                                                                    | sposal of application of                                                                                                    | her than the exam                                       | iner's ]                                  | withdrawal     |                               |           |
| [ Date                                                                       | e of final dis                                                                                                    | posal for application ]                                                                                                    |                                                         |                                           | 11.12.2007     | I Status                      |           |
| [ Pate                                                                       | nt number                                                                                                    | ]                                                                                                    |                                                         |                                           |                |                               | Decume    |
| [ Date                                                                       | e of registra                                                                                                    | tion ]                                                                                                    |                                                         |                                           |                | a Cited                       | Docume    |
| [ Nur                                                                        | iber of app                                                                                                    | eal against examiner's                                                                                                    | decision of rejecti                                     | on]                                       |                |                               | -         |
|                                                                              | : of request                                                                                                    | ing appeal against exar                                                                                                    | miner's decision of                                     | frejection ]                              |                |                               | _ 1       |
| [Date                                                                        |                                                                                                    | on of right ]                                                                                                    |                                                         |                                           |                |                               | _         |
| [Date<br>[Date                                                               | e of extincti                                                                                                    |                                                                                                    |                                                         |                                           |                |                               |           |
| [ Data<br>[ Data<br>[ Tria                                                   | e of extincti<br>l or opposit                                                                                             | ion number ]<br>1 Contrict on contribution                                                                                                   | 1                                                       |                                           |                |                               |           |
| [ Dat<br>[ Dat<br>[ Tria<br>[ Date                                           | e of extincti<br>l or opposit<br>e of demand                                                                              | ion number ]<br>1 for trial or opposition                                                                                                    | .]<br>itian 1                                           |                                           |                |                               |           |
| [ Dat<br>[ Dat<br>[ Tria<br>[ Date<br>[ Kino                                 | e of extincti<br>l or opposit<br>e of demand<br>l of final dis                                                            | ion number ]<br>d for trial or opposition<br>sposal of trial or oppos<br>sposal of trial or oppos                                            | ition]                                                  |                                           |                |                               |           |
| [ Dat<br>[ Dat<br>[ Tria<br>[ Date<br>[ Kino<br>[ Date<br>[ Ren              | e of extincti<br>l or opposit<br>e of demand<br>l of final dis<br>ewal date l                                             | ion number]<br>d for trial or opposition<br>sposal of trial or oppos<br>sposal of trial or oppos                                             | ition]<br>ition]                                        |                                           | 31.07.2008     |                               |           |
| [Dat<br>[Dat<br>[Tria<br>[Dat<br>[Kin<br>[Dat<br>[Ren                        | e of extincti<br>l or opposit<br>e of demand<br>l of final dis<br>e of final dis<br>ewal date ]                           | ion number]<br>d for trial or opposition<br>sposal of trial or oppos<br>sposal of trial or oppos                                             | i]<br>ition]<br>ition]                                  |                                           | 31.07.2008     |                               |           |
| [ Dat<br>[ Dat<br>[ Tria<br>[ Dat<br>[ Mino<br>[ Datu<br>[ Ren               | e of extincti<br>l or opposit<br>e of demand<br>d of final dis<br>e of final dis<br>e wal date ]<br>d Docume              | ion number ]<br>d for trial or opposition<br>sposal of trial or oppos<br>sposal of trial or oppos<br>ents                                    | :]<br>ition]<br>ition]                                  |                                           | 31.07.2008     |                               |           |
| [ Dat<br>[ Dat<br>[ Tria<br>[ Dat<br>[ Dat<br>[ Dat<br>[ Ren<br>Cite<br>No.  | e of extincti<br>l or opposit<br>e of demand<br>d of final dis<br>e of final dis<br>ewal date ]<br>d Docume<br>Kind       | ion number ]<br>d for trial or opposition<br>sposal of trial or oppos<br>sposal of trial or oppos<br>ents<br>d Docume                        | ition ]<br>ition ]<br>ition ]                           | Patent Family                             | 31.07.2008     |                               |           |
| [ Dat<br>[ Dat<br>[ Tria<br>[ Dat<br>[ Kin<br>[ Dat<br>[ Ren<br>Cite<br>No.  | e of extincti<br>l or opposit<br>e of demand<br>d of final dis<br>e of final dis<br>e wal date ]<br>d Docume<br>Kind<br>A | ion number ]<br>d for trial or opposition<br>sposal of trial or oppos<br>sposal of trial or oppos<br>ents<br>d Docume<br><u>JP 07-5</u>      | 1]<br>ition]<br>ition]<br>ent No.                       | Patent Family                             | 31.07.2008     |                               |           |
| [ Dat<br>[ Dat<br>[ Tria<br>[ Dat<br>[ Dat<br>[ Ren<br>Cite<br>No.<br>1<br>2 | e of extincti<br>l or opposit<br>e of demand<br>d of final dis<br>e of final dis<br>ewal date ]<br>vd Docume<br>Kind<br>A | ion number ]<br>d for trial or opposition<br>sposal of trial or oppos<br>sposal of trial or oppos<br>ents<br>d Docume<br>JP 07-9<br>JP 2000- | ( ]<br>ition ]<br>ition ]<br>ent No.<br>28637<br>-20275 | Patent Family Patent Family Patent Family | 31.07.2008     |                               |           |

## Patent Family List

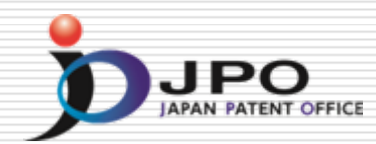

| Adva<br>RETU                                                                        | Japan Patent Office       National Center for Industrial Property Information and Training         Advanced Industrial Property Network       Starched Number : 2003-123456         Searched Number : 2003-123456       Legel status Cited desuments |                             |                        |                    |            |                      |                               |  |  |  |  |  |
|-------------------------------------------------------------------------------------|----------------------------------------------------------------------------------------------------|-----------------------------|------------------------|--------------------|------------|----------------------|-------------------------------|--|--|--|--|--|
| Searched Number : 2003-123430     Legal status, Cited documents       Patent Family |                                                                                                    |                             |                        |                    |            |                      |                               |  |  |  |  |  |
| No.                                                                                 | Kind                                                                                                    | Publication No.             | Publ. Date             |                    | Appl. Date | Related Information. |                               |  |  |  |  |  |
| 1                                                                                   | Α                                                                                                    | <u>JP 2004-164561</u>       | 10.06.2004             | JP 2003-012345     | 6          | 28.04.2003           | Legal status, Cited documents |  |  |  |  |  |
| 2                                                                                   | B2                                                                                                    | <u>US 7014374</u>           | 21.03.2006             | US 2003-067012     | :0         | 25.09.2003           | I                             |  |  |  |  |  |
| 3                                                                                   | A1                                                                                                    | US 2004218209               | 04.11.2004             | US 2003-067012     | :0         | 25.09.2003           | I                             |  |  |  |  |  |
|                                                                                     |                                                                                                    |                             |                        |                    |            |                      | /                             |  |  |  |  |  |
| Legal                                                                               | Status, C                                                                                                    | ited Documents Ap           | plication Num          | ber. JP 2003-01234 | 456        | File W               | /rapper Information           |  |  |  |  |  |
| Leg                                                                                 | al Statu                                                                                                    | s Click "File Wrapper I     | Information" for the 1 | latest status.     |            |                      |                               |  |  |  |  |  |
| [ Pub                                                                               | lication n                                                                                                    | umber]                      |                        |                    | 2004-1     | <u>64561</u>         |                               |  |  |  |  |  |
| [ Dat                                                                               | e of requ                                                                                                    | est for examination ]       |                        |                    | 14.02.2005 |                      |                               |  |  |  |  |  |
| [ Dat                                                                               | e of send                                                                                                    | ling the examiner's decisio | n of rejection ]       |                    |            |                      |                               |  |  |  |  |  |
| [ Kin                                                                               | d of final                                                                                                    | disposal of application of  | her than the exami     | ner's ]            | withdrawal |                      |                               |  |  |  |  |  |
| [ Dat                                                                               | e of final                                                                                                    | disposal for application ]  |                        |                    | 11.12.2    | :007                 |                               |  |  |  |  |  |
| [ Pate                                                                              | ent numb                                                                                                    | er]                         |                        |                    |            |                      |                               |  |  |  |  |  |
| [ Dat                                                                               | e of regis                                                                                                    | tration ]                   |                        |                    |            |                      |                               |  |  |  |  |  |
| [ Nur                                                                               | nber of a                                                                                                    | ppeal against examiner's (  | decision of rejectio   | on]                |            |                      |                               |  |  |  |  |  |
| [ Dat                                                                               | e of requ                                                                                                    | esting appeal against exar  | niner's decision of    | rejection ]        |            |                      |                               |  |  |  |  |  |
| lf Dat                                                                              | e of extin                                                                                                    | intion of right 1           |                        |                    |            |                      |                               |  |  |  |  |  |

## Patent Abstract of Japan (PAJ)

| English Translation o                                                                                                    | erty Metwork                                                                                                    | Japanese Fuli Doci                                                                                                    | iment                                                     |               |
|----------------------------------------------------------------------------------------------------|----------------------------------------------------------------------------------------------------|----------------------------------------------------------------------------------------------------|-----------------------------------------------------------|---------------|
|                                                                                                    | PAT                                                                                                    | ENT ABSTRACT                                                                                                    | IS OF JAPAN                                               | ~             |
|                                                                                                    |                                                                                                    | (11)Publication number :<br>(43)Date of publication of app                                                                                                    | 2004-164561<br>Dication : 10.06.2004                      |               |
| (51)Int.CI.                                                                                                    |                                                                                                    | G06F 3/12<br>B41J 29/00<br>B41J 29/38<br>B41J 29/42<br>H04N 5/76                                                                                                    |                                                           |               |
| (21)Application number :<br>(22)Date of filing :                                                                                                    | 2003-123456<br>28.04.2003                                                                                                    | (71)Applicant :<br>(72)Inventor :                                                                                                    | SEIKO EPSON CORP<br>HAMAGUCHI YOSHIHARU<br>TORIGOE YUSUKE |               |
| (30)Priority<br>Priority number : <b>200227</b><br>(54) <b>APPARATUS AND</b>                                                                                                    | 79423 Priority date : 2<br>METHOD FOR REPRO                                                                                                    | 25.09.2002 Priority country                                                                                                    | TUP. AND REPRODUCTION OUTF                                | PUT APPARATUS |
| (57)Abstract:<br>PROBLEM TO BE SOLV.<br>can perform recording pr<br>without setup of reprodu-<br>switching reproduction of<br>be connected.<br>SOLUTION: A setting va-<br>every identifier are set in | ED: To provide an appar<br>cocessing for communica<br>action conditions and ac<br>conditions using commu<br>alue table 23 is stored in<br>the setting value table : | ratus and a method for reprod<br>ation information from externa<br>equire appropriate printing ou<br>mication protocols of an exter<br>an EEPROM 15, and printing<br>23. When receiving communic | conditions for                                            |               |

## **Document Screening**

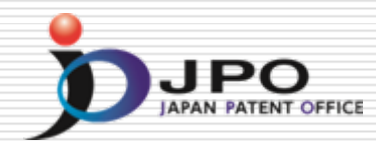

FULL CONTENTS CLAIM + DETAILED DESCRIPTION TECHNICAL FIELD PRIOR ART EFFECT OF THE INVENTION TECHNICAL PROBLEM MEANS DESCRIPTION OF DRAWINGS DRAWINGS

#### [Translation done.]

#### Disclaimer:

This English translation is produced by machine translation and may contain errors. The JPO, the INPIT, and those who drafted this document in the original language are not responsible for the result of the translation.

#### Notes:

Untranslatable words are replaced with asterisks (\*\*\*\*\*).
 Texts in the figures are not translated and shown as it is.

Translated: 12:15:18 JST 10/24/2008

### CLAIM + DETAILED DESCRIPTION

#### [Claim(s)]

[Claim 1] If it has the mode change member which can be displaced between the disk blowdown mechanism which discharges the disk in a set state, and a playback mode position and a discharge mode position and the mode change member is manually displaced from a playback mode position to a discharge mode position Disk drive equipment characterized by being constituted so that the disk in a set state may be discharged by said disk blowdown mechanism.

[Claim 2] The head migration mechanism in which a head is \*\*\*\*(ed) to the set disk, If it has the mode change member which can be displaced between a reproduction mode position and a record mode position and

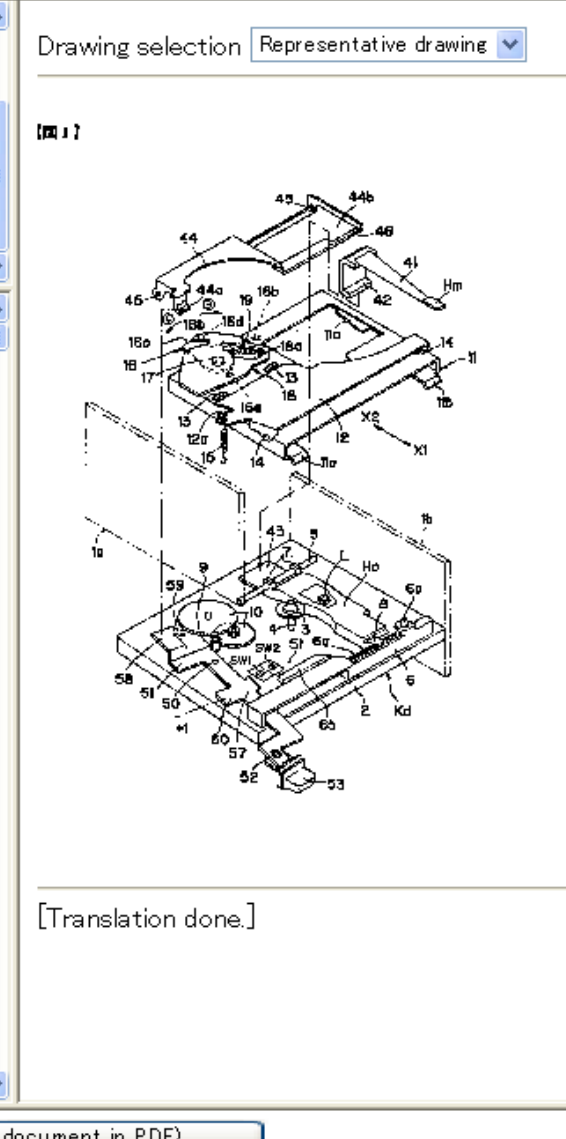

## Select the Drawing

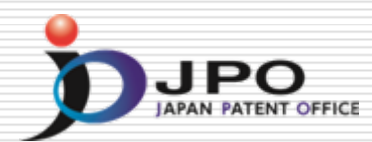

FULL CONTENTS CLAIM + DETAILED DESCRIPTION TECHNICAL FIELD PRIOR ART EFFECT OF THE INVENTION TECHNICAL PROBLEM MEANS DESCRIPTION OF DRAWINGS DRAWINGS

### [Translation done]

#### Disclaimer:

This English translation is produced by machine translation and may contain errors. The JPO, the INPIT, and those who drafted this document in the original language are not responsible for the result of the translation.

#### Notes:

Untranslatable words are replaced with asterisks (\*\*\*\*).

2 Texts in the figures are not translated and shown as it is

Translated: 12:15:18 JST 10/24/2008

### CLAIM + DETAILED DESCRIPTION

### [Claim(s)]

[Claim 1] If it has the mode change member which can be displaced between the disk blowdown mechanism which discharges the disk in a set state, and a playback mode position and a discharge mode position and the mode change member is manually displaced from a playback mode position to a discharge mode position Disk drive equipment characterized by being constituted so that the disk in a set state may be discharged by said disk blowdown mechanism.

[Claim 2] The head migration mechanism in which a head is \*\*\*\*(ed) to the set disk. If it has the mode change member which can be displaced between a reproduction mode position and a record mode position and

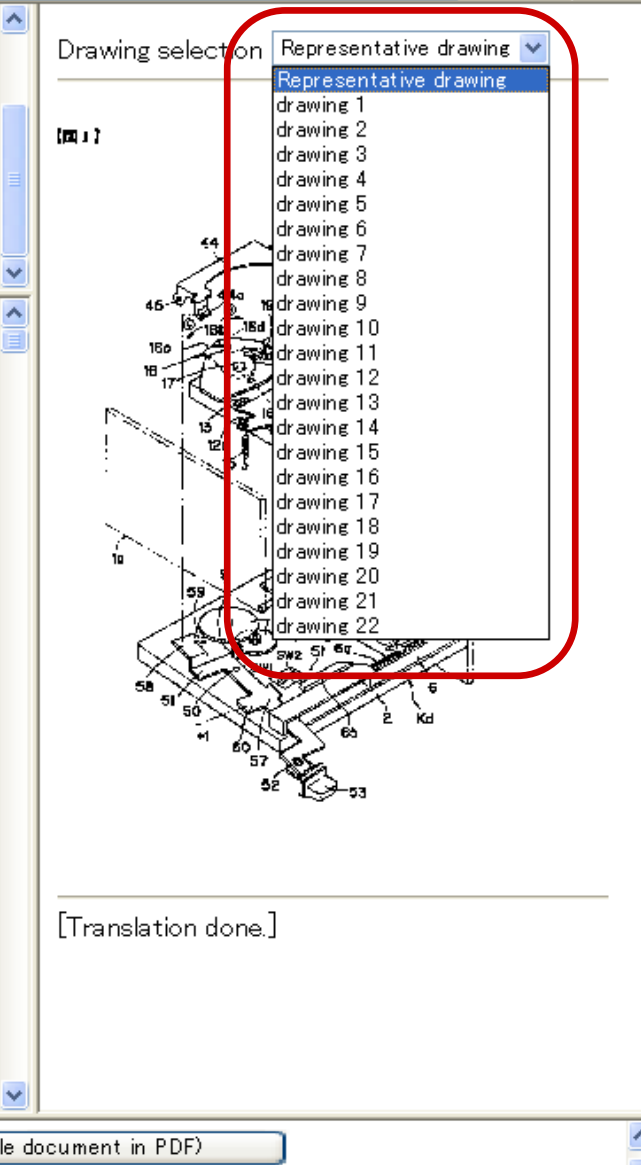

## Japanese Document in PDF

FULL CONTENTS CLAIM + DETAILED DESCRIPTION TECHNICAL FIELD PRIOR ART EFFECT OF THE INVENTION TECHNICAL PROBLEM MEANS DESCRIPTION OF DRAWINGS DRAWINGS

[Translation done]

#### Disclaimer:

This English translation is produced by machine translation and may contain errors. The JPO. the INPT, and those who drafted this document in the original language are not responsible for the result of the translation

#### Notes:

1. Untranslatable words are replaced with asterisks (\*\*\*\*). 2 Texts in the figures are not translated and shown as it is

Translated: 12:15:18 JST 10/24/2008

### CLAIM + DETAILED DESCRIPTION

### [Claim(s)]

[Claim 1] If it has the mode change member which can be displaced between the disk blowdown mechanism which discharges the disk in a set state, and a playback mode position and a discharge mode position and the mode change member is manually displaced from a playback mode position to a discharge mode position Disk drive equipment characterized by being constituted so that the disk in a set state may be discharged by said disk blowdown mechanism.

[Claim 2] The head migration mechanism in which a head is \*\*\*\*(ed) to the set disk. If it has the mode change member which can be displaced between a reproduction mode position and a record mode position and

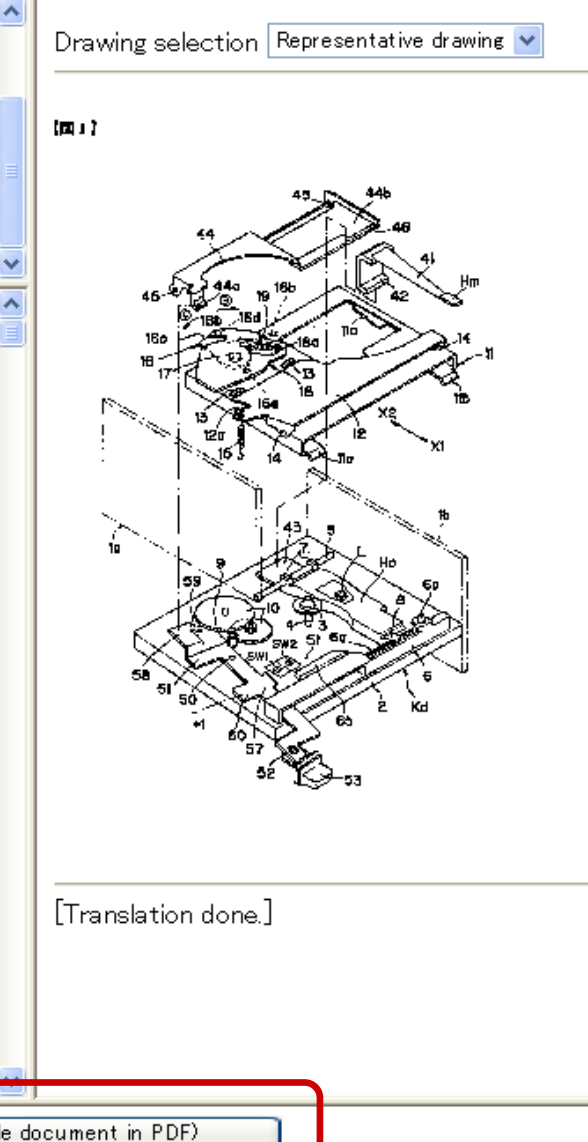

Report Mistranslation

Japanese (whole document in PDF)

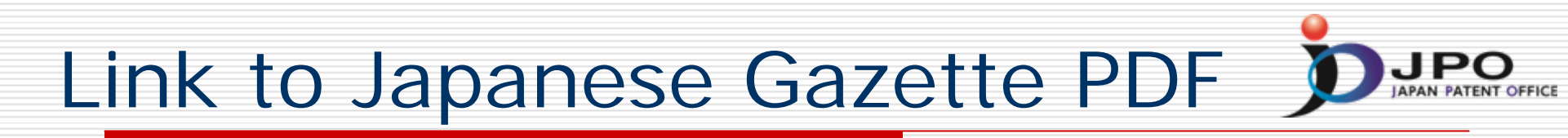

|                                                                                                    | 1.000 |  |
|----------------------------------------------------------------------------------------------------|-------|--|
| Display/Download Whole Document in PDF Format                                                                                                    |       |  |
| Click the link below to display the whole document in PDF format.<br>To display files over 3MB, please download all split files and merge program<br>and merge them (please see HELP for further instruction). |       |  |
| [JP,2004–164561,A]<br><u>1. JP,2004–164561,A</u>                                                                                                    |       |  |
|                                                                                                    |       |  |
|                                                                                                    | ~     |  |

# Link to Japanese Gazette PDF

|         | 1 🚔     |           | Ø                     |                                                                                                    | The                                                                                                    | The                                     | (Y)                              | <b>]</b> T                       |                                        | ۰                                |                                    | ۲                            | •                                       |                                  |                                  | ) (                          | 9 104%                  | 6 <b>.</b>                              | •                                |                                               | 33   | ュニケージ | レヨンの簡 | 略化 |  |
|---------|---------|-----------|-----------------------|----------------------------------------------------------------------------------------------------|----------------------------------------------------------------------------------------------------|-----------------------------------------|----------------------------------|----------------------------------|----------------------------------------|----------------------------------|------------------------------------|------------------------------|-----------------------------------------|----------------------------------|----------------------------------|------------------------------|-------------------------|-----------------------------------------|----------------------------------|-----------------------------------------------|------|-------|-------|----|--|
| 13      |         |           |                       | •                                                                                                    |                                                                                                    |                                         |                                  |                                  |                                        |                                  |                                    |                              |                                         |                                  |                                  |                              |                         |                                         |                                  |                                               |      |       |       |    |  |
| 署名 Ubn  |         |           |                       |                                                                                                    |                                                                                                    |                                         |                                  |                                  |                                        |                                  |                                    |                              |                                         |                                  |                                  |                              | JP 20                   | 04–164                                  | 561 A                            | 2004.6                                        | 5.10 |       |       |    |  |
| المراجع |         |           | (                     | 19) <b>日本(</b>                                                                                                    | 国特部                                                                                                    | 轩庁(JP)                                  | )                                |                                  | (12)                                   | 公                                | 開                                  | 特                            | 許                                       | 公                                | <b>報(A)</b>                      | 公開日                          | (11)<br>平成16            | 特許出)<br><b>特開</b><br>(<br><b>5年6月</b> 1 | 願公開<br>2004-<br>P2004-<br>0日 (20 | 掛号<br>- <b>164561</b><br>164561A)<br>04.6.10) |      |       |       |    |  |
| ×       |         |           | (                     | 51) Int.0<br>G06<br>B41<br>B41<br>B41<br>H04                                                                                                | 1.7<br>F<br>J 2<br>J 2<br>N                                                                                     | 3/12<br>29/00<br>29/38<br>29/42<br>5/76 |                                  |                                  |                                        | F 」<br>審                         | GO<br>GO<br>B4<br>B4<br>HO<br>証満   | 6F<br>6F<br>1J<br>4N<br>求 未書 | 3/1<br>3/1<br>29/3<br>29/4<br>5/7<br>青求 | 12<br>12<br>38<br>42<br>76<br>請求 | C<br>D<br>Z<br>F<br>E<br>近の数 [:  | 3 01                         | テー<br>2 (<br>5 H<br>5 C | -マコー<br>2061<br>3021<br>2052<br>25頁)    | ・ド (参<br>最終                      | <u>考</u> )<br><b>   う </b>                    |      |       |       |    |  |
|         |         | 209.9 x 2 | (<br>(<br>(<br>297 ≷! | 21) 出願<br>22) 出願<br>31) 優先<br><u>32) 優</u> 先<br>(<br>(<br>(<br>(<br>(<br>(<br>(<br>(<br>(<br>(<br>(<br>(<br>(<br>(<br>(<br>(<br>(<br>(<br>( | 日<br>日<br>一<br>田<br>王<br>日<br>日<br>日<br>日<br>日<br>日<br>日<br>日<br>日<br>日<br>日<br>日<br>日<br>日<br>日<br>日<br>日<br>日 | 御号                                      | 特願200<br>平成154<br>特願200<br>平成144 | 03-123<br>年4月2<br>02-279<br>年9月2 | 3456 (P<br>28日 (2<br>9423 (P<br>25日 (2 | 2003-<br>003.4<br>2002-<br>002.9 | -1234<br>(. 28)<br>-2794<br>(. 25) | 156)<br>123)                 | (71)<br>(74)                            | 出願ノ<br>代理ノ                       | ん 00000<br>セイ:<br>東京都<br>ん 10009 | 2369<br>コーエ:<br>『新宿』<br>4525 | ブソン株<br>区西新宿            | 式会社<br>2 丁目 -                           | 4番1 <del>5</del>                 | 7                                             |      |       |       | >  |  |
|         |         |           |                       |                                                                                                    |                                                                                                    |                                         |                                  |                                  |                                        | 4 4                              |                                    |                              | 171                                     |                                  |                                  |                              | 00                      |                                         |                                  |                                               |      |       |       |    |  |
| JP      | ,2004-1 | 64561,A   |                       | PREVIO                                                                                                    | US F                                                                                                    | AGE                                     |                                  | EXT F                            | AGE                                    |                                  | ENG                                | ilish                        |                                         | 1/25                             | Page                             |                              | Page (                  | JUMP                                    | ]                                |                                               |      |       |       |    |  |

Link to Patent Family Gazette

| Adva<br>RETU  | Japan Patent Office       National Center for Industrial Property Information and Training         Advanced Industrial Property Network       SEARCH         RETURN TO TOP PAGE       HELP         Searched Number : 2003-123456       Legal status, Cited documents |                            |                                        |                                      |                |               |                               |  |  |  |  |  |
|---------------|----------------------------------------------------------------------------------------------------|----------------------------|----------------------------------------|--------------------------------------|----------------|---------------|-------------------------------|--|--|--|--|--|
| Patent Family |                                                                                                    |                            |                                        |                                      |                |               |                               |  |  |  |  |  |
| No.           | Kind                                                                                                    | Publication No.            | Publ. Date                             | Application No.                      |                | Appl. Date    | Related Information.          |  |  |  |  |  |
| 1             | А                                                                                                    | <u>JP 2004-164561</u>      | 10.06.2004                             | JP 2003-0123456                      | 5              | 28.04.2003    | Legal status, Cited documents |  |  |  |  |  |
| 2             | B2                                                                                                    | <u>US 7014374</u>          | 21.03.2006                             | US 2003-067012                       | 0              | 25.09.2003    |                               |  |  |  |  |  |
| 3             | A1                                                                                                    | US 2004218209              | 04.11.2004                             | US 2003-067012                       | 0              | 25.09.2003    |                               |  |  |  |  |  |
| Legal<br>Leg  | Status, Ci<br>j <mark>al Statu</mark>                                                                                                    | ited Documents Ap          | oplication Num<br>Information" for the | ber. JP 2003-01234<br>latest status. | 156            | File V        | Vrapper Information           |  |  |  |  |  |
| [ Pub         | lication n                                                                                                    | umber ]                    |                                        |                                      | <u>2004-16</u> | 5 <u>4561</u> |                               |  |  |  |  |  |
| [Date         | e of requ                                                                                                    | est for examination ]      |                                        |                                      | 14.02.2005     |               |                               |  |  |  |  |  |
| [ Date        | e of send                                                                                                    | ing the examiner's decisio | on of rejection ]                      |                                      |                |               |                               |  |  |  |  |  |
| [Kino         | d of final                                                                                                    | disposal of application of | ther than the exami                    | iner's ]                             | withdrawal     |               |                               |  |  |  |  |  |
| [Date         | e of final                                                                                                    | disposal for application ] |                                        |                                      | 11.12.20       | 007           |                               |  |  |  |  |  |
| [ Pate        | ent numbe                                                                                                    | er]                        |                                        |                                      |                |               |                               |  |  |  |  |  |
| [ Date        | e of regis                                                                                                    | tration]                   |                                        |                                      |                |               |                               |  |  |  |  |  |
| [ Nun         | nber of a                                                                                                    | ppeal against examiner's   | decision of rejection                  | on]                                  |                |               |                               |  |  |  |  |  |
| [ Date        | e of requ                                                                                                    | esting appeal against exai | miner's decision of                    | rejection ]                          |                |               |                               |  |  |  |  |  |
| II Date       | e of extin                                                                                                    | ction of right I           |                                        |                                      |                |               |                               |  |  |  |  |  |

## Patent Family Gazette

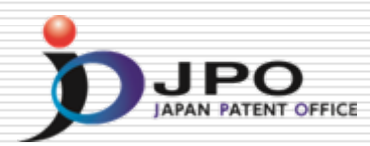

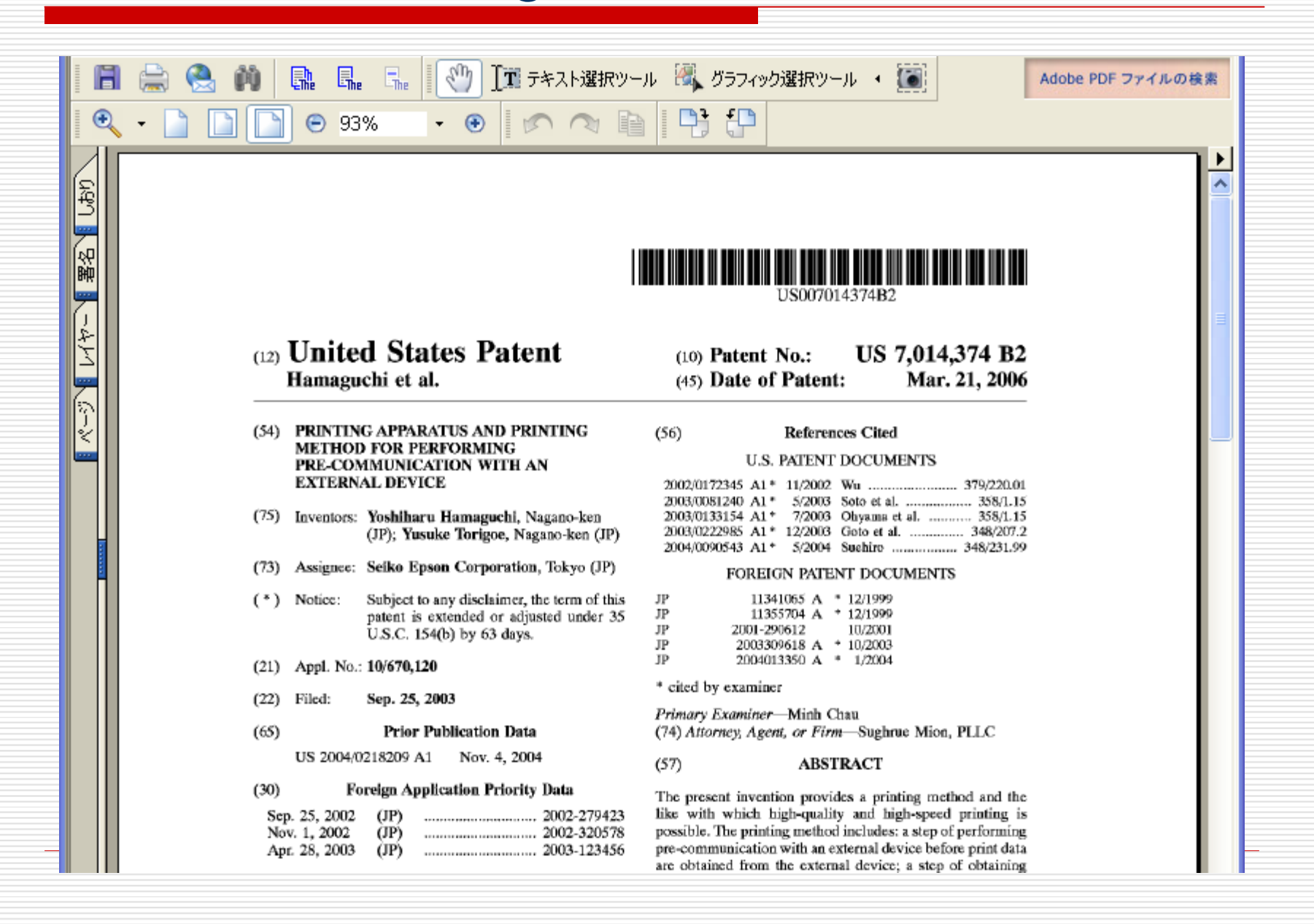

## Legal Status & Cited Documents DIPO

| No.   | Kind                                                                 | Publication No.              | Publ. Date           | Application No.              |            | Appl. Date   | Related Information.          |  |  |  |  |  |
|-------|----------------------------------------------------------------------|------------------------------|----------------------|------------------------------|------------|--------------|-------------------------------|--|--|--|--|--|
| 1     | А                                                                    | <u>JP 2004-164561</u>        | 10.06.2004           | JP 2003-012345               | 6          | 28.04.2003   | Legal status, Cited documents |  |  |  |  |  |
| 2     | B2                                                                   | <u>US 7014374</u>            | 21.03.2006           | US 2003-067012               | 0          | 25.09.2003   |                               |  |  |  |  |  |
| 3     | A1                                                                   | US 2004218209                | 04.11.2004           | US 2003-067012               | 0          | 25.09.2003 🗸 |                               |  |  |  |  |  |
|       |                                                                      |                              |                      |                              |            |              |                               |  |  |  |  |  |
| legal | Status, C                                                            | ited Documents Ap            | plication Num        | 456 File Wrapper Information |            |              |                               |  |  |  |  |  |
| Leg   | Legal Status Click "File Wrapper Information" for the latest status. |                              |                      |                              |            |              |                               |  |  |  |  |  |
| Pub   | ication n                                                            | umber ]                      |                      |                              | 2004-1     | <u>64561</u> |                               |  |  |  |  |  |
| Date  | e of requ                                                            | est for examination ]        |                      |                              | 14.02.2005 |              |                               |  |  |  |  |  |
| Date  | e of send                                                            | ling the examiner's decision | n of rejection ]     |                              |            |              |                               |  |  |  |  |  |
| Kin   | 1 of final                                                           | disposal of application of   | her than the exami   | ner's ]                      | withdr     | awal         |                               |  |  |  |  |  |
| Date  | e of final                                                           | disposal for application ]   |                      |                              | 11.12.2007 |              |                               |  |  |  |  |  |
| Pate  | nt numb                                                              | er]                          |                      |                              |            |              |                               |  |  |  |  |  |
| Date  | e of regis                                                           | stration ]                   |                      |                              |            |              |                               |  |  |  |  |  |
| Nun   | nber of a                                                            | ppeal against examiner's d   | lecision of rejectio | on]                          |            |              |                               |  |  |  |  |  |
| Date  | e of requ                                                            | esting appeal against exan   | niner's decision of  | rejection ]                  |            |              |                               |  |  |  |  |  |
| Date  | e of extin                                                           | iction of right ]            |                      |                              |            |              |                               |  |  |  |  |  |
| Tria  | or oppo                                                              | osition number ]             |                      |                              |            |              |                               |  |  |  |  |  |
| Date  | e of dem                                                             | and for trial or opposition  | ]                    |                              |            |              |                               |  |  |  |  |  |
| Kin   | l of final                                                           | disposal of trial or opposi  | tion ]               |                              |            |              |                               |  |  |  |  |  |
| Date  | e of final                                                           | disposal of trial or opposi  | tion ]               |                              |            |              |                               |  |  |  |  |  |
| Ren   | ewal dat                                                             | e ]                          |                      |                              | 31.07.2    | 2008         |                               |  |  |  |  |  |
|       |                                                                      |                              |                      |                              |            |              |                               |  |  |  |  |  |

## Link to File Wrapper Information DIPO

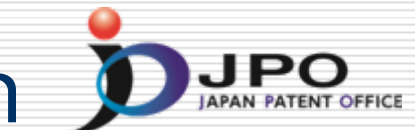

| Searched Number : 2003-123456       Legal status, Cited documents         Patent Family         No.       Kind       Publication No.       Publ. Date       Application No.       Appl. Date       Related Information.         1       A       JP 2004-164561       10.06 2004       JP 2003-0123456       28.04.2003       Legal status, Cited documents         2       B2       US 7014374       21.03.2006       US 2003-0670120       25.09.2003         3       A1       US 2004218209       04.11.2004       US 2003-0670120       25.09.2003         File Wrapper Information" for the latest status.         [Publication number]       2004-164561         [Date of request for examination]       1402.2005         [Date of sending the examiner's decision of rejection ]       11.12.2007         [Patent number]       11.12.2007         [Patent framework]       11.12.2007         [Patent rumber]       [Date of registration ]         [Date of registration ]       11.12.2007                                                                                                    | Adva                                                | Advanced Industrial Property Network                        |                              |                        |                  |                |              |                     |           |  |  |  |
|----------------------------------------------------------------------------------------------------|-----------------------------------------------------|-------------------------------------------------------------|------------------------------|------------------------|------------------|----------------|--------------|---------------------|-----------|--|--|--|
| Scale Field Number 1. 2003-123430         Patent Family         No.       Kind       Publication No.       Publ. Date       Application No.       Appl. Date       Related Information.         1       A       JP 2004-164561       10.06.2004       JP 2003-0123456       28.04.2003       Legal status, Cited documents         2       B2       US 7014374       21.03.2006       US 2003-0670120       25.09.2003         3       A1       US 2004218209       04.11.2004       US 2003-0670120       25.09.2003         Legal Status, Cited Documents       Application Number, JP 2003-0123456       File Wrapper Information         Legal Status       Click "File Wrapper Information" for the latest status.       [Publication number]       2004.164561         [Publication number]       2004.164561       1402.2005       [Date of request for examination]       1402.2005         [Date of sending the examiner's decision of rejection ]       interaminer's ]       withdrawal         [Date of final disposal of application other than the examiner's ]       withdrawal         [Date of registration ]       [1.12.2007         [Patent number]       [Date of registration ]       [Date of registration ]         [Number of appeal against examiner's decision of rejection ]       [Date of registration ]       [Date of                                                                                                    | <b>NETUR</b>                                        | SEARCH SEARCH                                               |                              |                        |                  |                |              |                     |           |  |  |  |
| Patient Family         No.       Kind       Publication No.       Publ. Date       Application No.       Appl. Date       Related Information.         1       A       JP 2004-164561       10.06.2004       JP 2003-0123456       28.04.2003       Legal status, Cited Information.         2       B2       US 7014374       21.03.2006       US 2003-0670120       25.09.2003         3       A1       US 2004218209       04.11.2004       US 2003-0670120       25.09.2003         File Wrapper Information" for the latest status.         Publication number ]       2004-164561       [Publication number ]         Date of request for examination ]       14.02.2005       [Publication of rejection ]         [Kind of final disposal of application other than the examiner's ]       withdrawal         [Date of registration ]       11.12.2007       [Patent number ]         [Date of final disposal for application other than the examiner's ]       withdrawal         [Date of registration ]       11.12.2007         [Patent number ]       [Date of registration ]       [Date of registration ]         [Date of registration ]       [Date of registration ]       [Date of registration ]                                                                                                    | Bea                                                 | Searched Number : 2003-123456 Legal status, Cited documents |                              |                        |                  |                |              |                     |           |  |  |  |
| No.       Kind       Publication No.       Publ. Date       Application No.       Appl. Date       Related Information.         1       A       JP 2004-164561       10.06.2004       JP 2003-0123456       28.04.2003       Legal status. Cited documents         2       B2       US 7014374       21.03.2006       US 2003-0670120       25.09.2003                                                                                                    | Paten                                               | ггатцу                                                      |                              | 1. 1                   |                  |                |              |                     |           |  |  |  |
| 1       A       JP 2004-164561       10.06.2004       JP 2003-0123456       28.04.2003       Legal status, Cited documents         2       B2       US 7014374       21.03.2006       US 2003-0670120       25.09.2003         3       A1       US 2004218209       04.11.2004       US 2003-0670120       25.09.2003         Legal Status, Cited Documents         Application Number. JP 2003-0123456         File Wrapper Information" for the latest status.         [Publication number]       2004164561         [Date of request for examination]       1402.2005         [Date of final disposal of application other than the examiner's ]       withdrawal         [Date of final disposal for application]       11.12.2007         [Patent number]       11.12.2007         [Date of registration]       11.12.2007                                                                                                    | No.                                                 | Kind                                                        | Publication No.              | Publ. Date             | Application No   |                | Appl. Date   | Related Info        | mation.   |  |  |  |
| 2       B2       US 7014374       21.03.2006       US 2003-0670120       25.09.2003         3       A1       US 2004218209       04.11.2004       US 2003-0670120       25.09.2003         Legal Status Click "File Wrapper Information" for the latest status.         [Publication number ]       2004-164561         [Date of request for examination ]       14.02.2005         [Date of final disposal of application other than the examiner's ]       withdrawal         [Date of final disposal for application ]       11.12.2007         [Patent number ]       11.12.2007         [Date of registration ]       11.12.2007                                                                                                    | 1                                                   | Α                                                           | <u>JP 2004-164561</u>        | 10.06.2004             | JP 2003-012345   | 56             | 28.04.2003   | Legal status, Cited | documents |  |  |  |
| 3       A1       US 2004218209       04.11.2004       US 2003-0670120       25.09.2003         Legal Status, Cited Documents       Application Number. JP 2003-0123456         File Wrapper Information         Legal Status       Click "File Wrapper Information" for the latest status.         [Publication number]       2004164561         [Date of request for examination ]       14.02.2005         [Date of sending the examiner's decision of rejection ]       withdrawal         [Date of final disposal of application other than the examiner's ]       withdrawal         [Date of final disposal for application]       11.12.2007         [Patent number]       Intervention         [Date of registration]       11.12.2007                                                                                                    | 2                                                   | B2                                                          | <u>US 7014374</u>            | 21.03.2006             | US 2003-067012   | 20             | 25.09.2003   |                     |           |  |  |  |
| Legal Status, Cited Documents       Application Number. JP 2003-0123456       File Wrapper Information         Legal Status       Click "File Wrapper Information" for the latest status.       File Wrapper Information         [ Publication number ]       2004-164561         [ Date of request for examination ]       14.02.2005         [ Date of sending the examiner's decision of rejection ]       withdrawal         [ Date of final disposal of application other than the examiner's ]       withdrawal         [ Date of final disposal for application ]       11.12.2007         [ Patent number ]       Date of registration ]         [ Number of appeal against examiner's decision of rejection ]       Example of the status of the status of th | 3                                                   | A1                                                          | US 2004218209                | 04.11.2004             | US 2003-067012   | 20             | 25.09.2003   |                     |           |  |  |  |
| Legal Status, Cited Documents       Application Number. JP 2003-0123456       File Wrapper Information         Legal Status       Click "File Wrapper Information" for the latest status.       2004.164561         [ Publication number ]       2004.164561       2004.164561         [ Date of request for examination ]       14.02.2005       14.02.2005         [ Date of sending the examiner's decision of rejection ]       withdrawal       1         [ Date of final disposal of application other than the examiner's ]       withdrawal       1         [ Date of final disposal for application ]       11.12.2007       1         [ Date of registration ]       11.12.2007       1         [ Date of registration ]       1       1         [ Date of final disposal for application of rejection ]       1       1         [ Date of final disposal for application ]       1       1         [ Date of registration ]       1       1       1         [ Date of registration ]       1       1       1       1         [ Number of appeal against examiner's decision of rejection ]       1       1       1                                                                                                    |                                                     |                                                             | 1                            |                        | 1                |                |              |                     |           |  |  |  |
| Legal Status       Click "File Wrapper Information" for the latest status.         [ Publication number ]       2004.164561         [ Date of request for examination ]       14.02.2005         [ Date of sending the examiner's decision of rejection ]       withdrawal         [ Mind of final disposal of application other than the examiner's ]       withdrawal         [ Date of final disposal for application ]       11.12.2007         [ Patent number ]       Image: Status [ Date of registration ]         [ Date of registration ]       11.12.2007                                                                                                    | Legal                                               | Status C                                                    | ited Documents A1            | pulication Num         | her TP 2003-0123 | 456            | File W       | rapper Informatio   | n         |  |  |  |
| Legal Status       Click "File Wrapper Information" for the latest status.         [ Publication number ]       2004.164561         [ Date of request for examination ]       14.02.2005         [ Date of sending the examiner's decision of rejection ]       withdrawal         [ Kind of final disposal of application other than the examiner's ]       withdrawal         [ Date of final disposal for application ]       11.12.2007         [ Patent number ]       Date of registration ]         [ Number of appeal against examiner's decision of rejection ]       Example a second provided decision of rejection ]                                                                                                    | Legar                                               | , and the second                                            |                              | ppieuton r(un          | 04. 31 2003 0123 |                |              | app a               |           |  |  |  |
| [ Publication number ]2004.164561[ Date of request for examination ]14.02.2005[ Date of sending the examiner's decision of rejection ]withdrawal[ Kind of final disposal of application other than the examiner's ]withdrawal[ Date of final disposal for application ]11.12.2007[ Patent number ][[ Date of registration ][ Number of appeal against examiner's decision of rejection ][ Date of registration ]                                                                                                    | Leg                                                 | al Statu                                                    | IS Click "File Wrapper       | Information" for the l | latest status.   |                |              |                     |           |  |  |  |
| [ Date of request for examination ]14.02.2005[ Date of sending the examiner's decision of rejection ]withdrawal[ Kind of final disposal of application other than the examiner's ]withdrawal[ Date of final disposal for application ]11.12.2007[ Patent number ][ Date of registration ][ Number of appeal against examiner's decision of rejection ][ Date of memory is decision of rejection ]                                                                                                    | [ Publ                                              | lication n                                                  | umber ]                      |                        |                  | <u>2004-16</u> | <u>54561</u> |                     |           |  |  |  |
| [ Date of sending the examiner's decision of rejection ]withdrawal[ Kind of final disposal of application other than the examiner's ]withdrawal[ Date of final disposal for application ]11.12.2007[ Patent number ][ Date of registration ][ Number of appeal against examiner's decision of rejection ][ Date of number of appeal against examiner's decision of rejection ]                                                                                                    | [ Date                                              | e of requ                                                   | est for examination ]        |                        |                  | 14.02.2005     |              |                     |           |  |  |  |
| [Kind of final disposal of application other than the examiner's ]       withdrawal         [Date of final disposal for application ]       11.12.2007         [Patent number ]          [Date of registration ]          [Number of appeal against examiner's decision of rejection ]                                                                                                    | [ Date                                              | e of send                                                   | ling the examiner's decision | on of rejection ]      |                  |                |              |                     |           |  |  |  |
| [ Date of final disposal for application ]       11.12.2007         [ Patent number ]       [         [ Date of registration ]       [         [ Number of appeal against examiner's decision of rejection ]       [         [ Date of registration against examiner's decision of rejection ]       [                                                                                                    | [ Kino                                              | d of final                                                  | disposal of application o    | ther than the exami    | ner's]           | withdrawal     |              |                     |           |  |  |  |
| [Patent number]<br>[Date of registration]<br>[Number of appeal against examiner's decision of rejection]                                                                                                    | [ Date of final disposal for application ] 11.12.20 |                                                             |                              |                        |                  |                | 007          |                     |           |  |  |  |
| [ Date of registration ]<br>[ Number of appeal against examiner's decision of rejection ]                                                                                                    | -<br>[ Pate                                         | [Patent number]                                             |                              |                        |                  |                |              |                     |           |  |  |  |
| [ Number of appeal against examiner's decision of rejection ]                                                                                                    | [ Date                                              | Date of registration 1                                      |                              |                        |                  |                |              |                     |           |  |  |  |
| [ Date of a provide against examined a decision of rejection ]                                                                                                    | [ Nue                                               | Number of anneal against evaminer's decision of rejection 1 |                              |                        |                  |                |              |                     |           |  |  |  |
|                                                                                                    | [ Date                                              | ofrom                                                       | esting appeal against over   | miner's desision of    | rejection 1      |                |              |                     |           |  |  |  |
| [ Date of requesting appear against examiner's decision of rejection ]                                                                                                    |                                                     | e or requ                                                   | esting appear against exa    | miller s decision of   | rejection j      |                |              |                     |           |  |  |  |

## Result – Document List

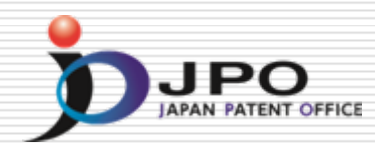

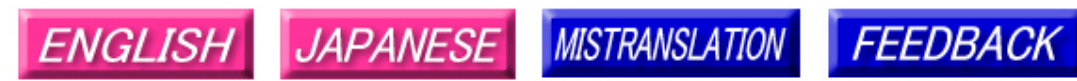

Note: Japanese environment is required to properly display Japanese characters. You must install and use a TIFF image plug-in on your system in order to view image files directly.

### Patent application number 2003-123456

File Wrapper Document List - Click document title to display contents. The dates in the list are shown in the format of "dd.mm.yyyy"

- Application data and Transaction history
- 1. <u>28.04.2003: Request for a Patent</u>
- 2. 28.04.2003: Description
- 3. 28.04.2003: Drawings
- 4. <u>28.04.2003: Abstract</u>
  - -.--. ----: -- Certified or Appended Information
- 6. 28.09.2007: Search Report by Registered Searching Organization
- 7. 01.10.2007: Assessment on Search Report by Registered Searching Organization
- 8. 09.10.2007: Notification of Reasons for Refusal
- 05.12.2007: Written Withdrawal of Application --- . --- : --- Certified or Appended Information

[Translation done.]

## Cited Documents

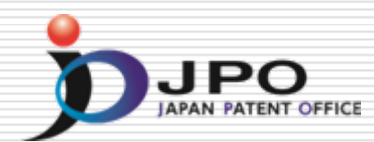

| Adva<br>Adva<br>RETU<br>Sea<br>Paten | Japan Patent Office   National Center for Industrial Property Information and Training   Advanced Industrial Property Network   RETURN TO TOP PAGE   HELP   Searched Number : 2003-123456   Legal status, Cited documents   Patent Family |                                                              |                                          |                                     |              |                               |  |  |  |  |  |  |
|--------------------------------------|----------------------------------------------------------------------------------------------------|--------------------------------------------------------------|------------------------------------------|-------------------------------------|--------------|-------------------------------|--|--|--|--|--|--|
| No.                                  | Kind                                                                                                    | Publication No.                                              | Publ. Date                               | Application No.                     | Appl. Date   | Related Information.          |  |  |  |  |  |  |
| 1                                    | A                                                                                                    | <u>JP 2004-164561</u>                                        | 10.06.2004                               | JP 2003-0123456                     | 5 28.04.2003 | Legal status, Cited documents |  |  |  |  |  |  |
| 2                                    | B2                                                                                                    | <u>US 7014374</u>                                            | 21.03.2006                               | US 2003-067012                      | 0 25.09.2003 |                               |  |  |  |  |  |  |
| 3                                    | A1                                                                                                    | US 2004218209                                                | 04.11.2004                               | US 2003-067012                      | 0 25.09.2003 |                               |  |  |  |  |  |  |
| Legal                                | Status, C<br>;al Statu                                                                                                    | ited Documents Ap<br>IS Click "File Wrapper                  | oplication Num<br>Information" for the l | ber. JP 2003-01234<br>atest status. | I56 File W   | /rapper Information           |  |  |  |  |  |  |
| [ Pub                                | lication r                                                                                                    | umber ]                                                      |                                          |                                     | 2004-164561  |                               |  |  |  |  |  |  |
| [Dat                                 | e of requ                                                                                                    | est for examination ]                                        |                                          |                                     | 14.02.2005   |                               |  |  |  |  |  |  |
| [ Dat                                | e of send                                                                                                    | ling the examiner's decisio                                  | on of rejection ]                        |                                     |              |                               |  |  |  |  |  |  |
| [Kin                                 | d of final                                                                                                    | disposal of application of                                   | ther than the exami                      | ner's ]                             | withdrawal   |                               |  |  |  |  |  |  |
| [ Dat                                | [ Date of final disposal for application ] 11.12.2007                                                                                                    |                                                              |                                          |                                     |              |                               |  |  |  |  |  |  |
| [ Patent number ]                    |                                                                                                    |                                                              |                                          |                                     |              |                               |  |  |  |  |  |  |
| [ Date of registration ]             |                                                                                                    |                                                              |                                          |                                     |              |                               |  |  |  |  |  |  |
| C 3 T                                |                                                                                                    | [Number of appeal against examiner's decision of rejection ] |                                          |                                     |              |                               |  |  |  |  |  |  |
| [ Nur                                | nber of a                                                                                                    | ppeal against examiner's                                     | decision of rejectio                     |                                     |              |                               |  |  |  |  |  |  |

## Cited Documents

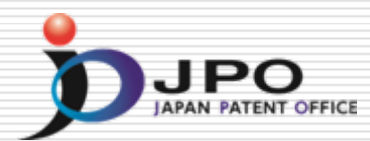

| Adva<br>Adva<br>RETUR<br>Sear<br>Patent                   | nced In<br>N TO TO<br>rched I                                      | <b>Japan Patent Of</b><br><i>Japan Patent Of</i><br><i>Japan Patent Of</i><br><i>Japan Patent</i> | ffice<br>National<br>work<br>56 Legal status, C | Center for Industrial Prop<br>ited documents | erty Information and T | raining<br>SEARCH             |
|-----------------------------------------------------------|--------------------------------------------------------------------|----------------------------------------------------------------------------------------------------|-------------------------------------------------|----------------------------------------------|------------------------|-------------------------------|
| No.                                                       | Kind                                                               | Publication No.                                                                                                    | Publ. Date                                      | Application No.                              | Appl. Date             | Related Information.          |
| 1                                                         | A                                                                  | <u>JP 2004-164561</u>                                                                                                    | 10.06.2004                                      | JP 2003-0123456                              | 28.04.2003             | Legal status, Cited documents |
| 2                                                         | B2                                                                 | <u>US 7014374</u>                                                                                                    | 21.03.2006                                      | US 2003-0670120                              | 25.09.2003             |                               |
| 3                                                         | A1                                                                 | US 2004218209                                                                                                    | 04.11.2004                                      | US 2003-0670120                              | 25.09.2003             |                               |
| [ Date<br>[ Trial<br>[ Date<br>[ Kind<br>[ Date<br>[ Rend | of exit<br>or oppo<br>of dem<br>d of final<br>of final<br>ewal dat | osition number]<br>and for trial or opposition<br>disposal of trial or oppos<br>disposal of trial or oppos<br>e]                                                                                                    | n]<br>sition]<br>sition]                        | 31.                                          | 07.2008                |                               |
| Cite                                                      | d Docu                                                             | ments                                                                                                    |                                                 |                                              |                        |                               |
| No.                                                       | K                                                                  | ind Docum                                                                                                    | ent No.                                         | Patent Family                                |                        |                               |
| 1                                                         |                                                                    | A <u>JP 07-</u>                                                                                                    | 98637                                           | Patent Family                                |                        |                               |
| 2                                                         |                                                                    | A <u>JP 2000</u>                                                                                                    | -20275                                          | Patent Family                                |                        |                               |
| 3                                                         |                                                                    | A JP 05-1                                                                                                    | 27850                                           | Patent Family                                |                        |                               |

## Link to English Abstract

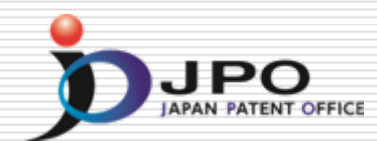

| Adva<br>RETUR                                   | Advanced Industrial Property Network ETURN TO TOP PAGE HELP |                                                                         |                                                                           |                         |                |    |            |                     |           |  |  |  |
|-------------------------------------------------|-------------------------------------------------------------|-------------------------------------------------------------------------|---------------------------------------------------------------------------|-------------------------|----------------|----|------------|---------------------|-----------|--|--|--|
| Sea                                             | Searched Number : 2003-123456 Legal status, Cited documents |                                                                         |                                                                           |                         |                |    |            |                     |           |  |  |  |
| Patent                                          | Patent Family                                               |                                                                         |                                                                           |                         |                |    |            |                     |           |  |  |  |
| No.                                             | Kind                                                        | Public                                                                  | cation No.                                                                | Publ. Date              | Application No |    | Appl. Date | Related Info        | rmation.  |  |  |  |
| 1                                               | A                                                           | <u>JP 200</u>                                                           | 04-164561                                                                 | 10.06.2004              | JP 2003-012345 | 6  | 28.04.2003 | Legal status, Cited | documents |  |  |  |
| 2                                               | B2                                                          | <u>US 1</u>                                                             | 7014374                                                                   | 21.03.2006              | US 2003-06701  | 20 | 25.09.2003 |                     |           |  |  |  |
| 3                                               | A1                                                          | US 20                                                                   | 04218209                                                                  | 04.11.2004              | US 2003-06701  | 20 | 25.09.2003 |                     |           |  |  |  |
| [ Date<br>[ Trial<br>[ Date<br>[ Kind<br>[ Date | of extin<br>or oppo<br>of demi<br>of final<br>of final      | ction of rig<br>osition num<br>and for tria<br>disposal o<br>disposal o | ght]<br>aber]<br>al or opposition<br>f trial or oppos<br>f trial or oppos | ]<br>ition ]<br>ition ] |                |    |            |                     |           |  |  |  |
| [ Rene                                          | Renewal date ]         31.07.2008                           |                                                                         |                                                                           |                         |                |    |            |                     |           |  |  |  |
| No Kind Document No Patent Family               |                                                             |                                                                         |                                                                           |                         |                |    |            |                     |           |  |  |  |
| 1                                               |                                                             | A                                                                       | <u>JP 07-9</u>                                                            | 98637                   | Patent Family  |    |            |                     |           |  |  |  |
| 2                                               |                                                             | A                                                                       | JP 2000-                                                                  | -20275                  | Patent Family  |    |            |                     |           |  |  |  |
| 3                                               |                                                             | A                                                                       | <u>JP 05-1</u>                                                            | 27850                   | Patent Family  |    |            |                     |           |  |  |  |

## Patent Abstract of Japan (PAJ)

**English Translation of Full Document** 

**Japanese Full Document** 

Advanced Industrial Property Network

### PATENT ABSTRACTS OF JAPAN

(11)Publication number : 07-098637

(43) Date of publication of application : 11.04.1995

| (51)Int.CI.            |            | GO6F 3/12<br>B41J 5/30 |                   |
|------------------------|------------|------------------------|-------------------|
| (21)Application number | 05-243149  | (71)Applicant :        | FUJI XEROX CO LTD |
| (22)Date of filing :   | 29.09.1993 | (72)Inventor :         | SATO MITSURU      |

### (54) PRINTER

(57)Abstract:

PURPOSE: To use the function of a printer where the picture generation program of a computer cannot be used and to prevent the print output of the other user from being affected in the printer connected to a network. CONSTITUTION: A registration means 13 registers a user name or a network address to be used in a holding means 14 by associating it with a processing attribute which the user uses. When the user requests output to the printer, an addition means 15 extracts the user name included in the output request or the network address to be used, extracts the processing attribute registered by associating it to them from the holding means 14 and transfers it with picture data of the user to a picture output part 17.

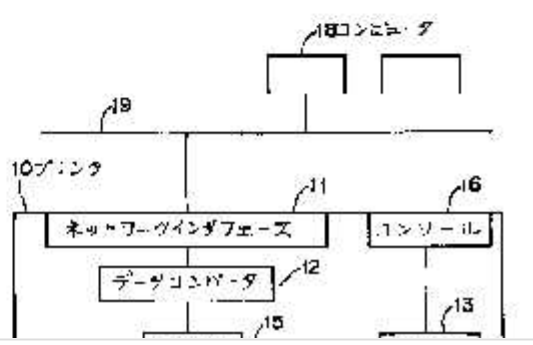

## Patent Family of Cited Documents

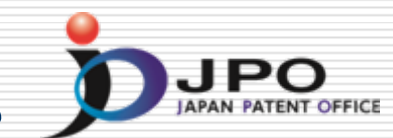

| Adva<br>RETII                | Inced In                                    | Japan Patent Of<br>dustrial Property Net                                                                   | ffice<br>National<br>work | Center for Industrial Prop | erty Information and T | raining                       |
|------------------------------|---------------------------------------------|----------------------------------------------------------------------------------------------------|---------------------------|----------------------------|------------------------|-------------------------------|
| Sea                          | rched 1                                     | Number : 2003-1234:                                                                                        | 56 Legal status, C        | ited documents             |                        | ULANON                        |
| Paten                        | Family                                      |                                                                                                    |                           |                            |                        |                               |
| No.                          | Kind                                        | Publication No.                                                                                            | Publ. Date                | Application No.            | Appl. Date             | Related Information.          |
| 1                            | Α                                           | <u>JP 2004-164561</u>                                                                                      | 10.06.2004                | JP 2003-0123456            | 28.04.2003             | Legal status, Cited documents |
| 2                            | B2                                          | <u>US 7014374</u>                                                                                          | 21.03.2006                | US 2003-0670120            | 25.09.2003             |                               |
| 3                            | A1                                          | US 2004218209                                                                                              | 04.11.2004                | US 2003-0670120            | 25.09.2003             |                               |
| Tria<br>Date<br>Kind<br>Date | or oppo<br>of dem<br>d of final<br>of final | osition number]<br>and for trial or oppositior<br>disposal of trial or oppos<br>disposal of trial or oppos | 1]<br>sition]<br>sition]  |                            |                        |                               |
| [Ren                         | ewal dat                                    | e ]                                                                                                    |                           | 31.                        | 07.2008                |                               |
| Cite                         | d Docu                                      | ments                                                                                                    |                           |                            |                        |                               |
| No.                          | K                                           | ind Docume                                                                                                 | ent No.                   | Patent Family              |                        |                               |
| 1                            |                                             | A <u>JP 07-</u>                                                                                            | 98637                     | Patent Family              |                        |                               |
| 2                            |                                             | A JP 2000                                                                                                  | -20275                    | Patent Family              |                        |                               |
| -                            |                                             |                                                                                                    |                           |                            |                        |                               |

## Patent Family of Cited Documents

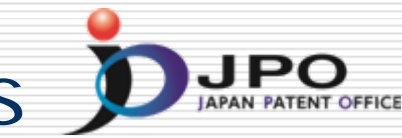

| Patent Family                                                  |           |                          |                    |                        |            |                               |  |
|----------------------------------------------------------------|-----------|--------------------------|--------------------|------------------------|------------|-------------------------------|--|
| No. Kind Publication No. Publ. Date Application No. Appl. Date |           |                          |                    |                        |            | Related Information.          |  |
| 1                                                              | А         | <u>JP 2000-20275</u>     | 21.01.2000         | JP 1998-0186072        | 01.07.1998 | Legal status, Cited documents |  |
|                                                                |           |                          |                    |                        |            |                               |  |
|                                                                |           |                          |                    |                        |            |                               |  |
|                                                                |           |                          |                    |                        |            |                               |  |
| Legal                                                          | Status, ( | Cited Documents          | Application        | Number. JP 1998-       | 0186072    | File Wrapper Information      |  |
| Le                                                             | gal Stat  | us Click "File Wr        | apper Information" | for the latest status. |            |                               |  |
| [ Pub                                                          | lication  | number ]                 |                    | 20                     | 000-020275 |                               |  |
| [ Dat                                                          | e of req  | uest for examination ]   | ]                  |                        |            |                               |  |
| [ Dat                                                          | e of sen  | ding the examiner's d    | ecision of rejecti | on]                    |            |                               |  |
| [ Kin                                                          | d of fina | l disposal of applicat   | ion other than the | e examiner's ]         |            |                               |  |
| [ Dat                                                          | e of fina | l disposal for applica   | tion]              |                        |            |                               |  |
| [ Pat                                                          | ent numl  | per]                     |                    |                        |            |                               |  |
| [ Dat                                                          | e of regi | stration ]               |                    |                        |            |                               |  |
| [Nu                                                            | nber of   | appeal against exami     | ner's decision of  | rejection]             |            |                               |  |
| [ Dat                                                          | e of req  | uesting appeal agains    | t examiner's deci  | ision of rejection ]   |            |                               |  |
| [ Dat                                                          | e of exti | nction of right ]        |                    |                        |            |                               |  |
| [ Tria                                                         | l or opp  | osition number ]         |                    |                        |            |                               |  |
| [ Dat                                                          | e of den  | nand for trial or oppo   | sition ]           |                        |            |                               |  |
| [ Kin                                                          | d of fina | l disposal of trial or o | pposition ]        |                        |            |                               |  |
| [ Dat                                                          | e of fina | l disposal of trial or o | pposition ]        |                        |            |                               |  |
| [ Rer                                                          | iewal da  | te]                      |                    | 03                     | 3.02.2006  |                               |  |
| -                                                              |           | -                        |                    |                        |            |                               |  |

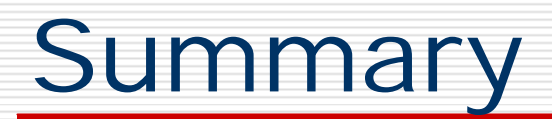

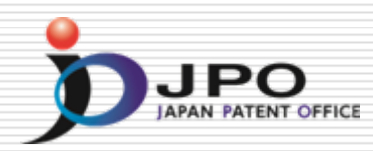

### □ What is the AIPN?

- Web based service for Foreign IPO's Examiners Utilizing Examination Results by JPO.

### Services of the AIPN

- Dossier Information and Legal Status in English by Machine Translation.

### □ How to use the AIPN

- Just Access: <u>http://aipn.ipdl.inpit.go.jp/</u>

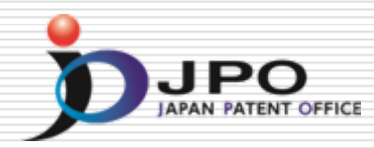

### Retrieving and Utilizing External Results: <u>Korean Patent Information Online Network</u> (K-PION)

## K-PION – Services of the K-PION DIFFE

- KOREAN to ENGLISH translation service of file wrapper information and publications for Patents/Utility Models applications
- served by case numbers (Application Number, Unexamined Publication Number, Examined Publication Number, Registration Number)
- key-word search service for KPA (Korean Patent Abstract) in English. You can retrieve not only a KPA by English key-word but also related official Gazettes, File wrapper information

## How to use the K-PION

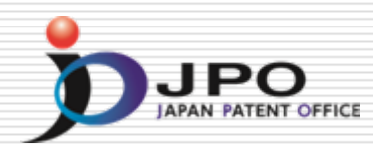

### URL: <u>http://kposd.kipo.go.kr:8088/up/kpion/</u>

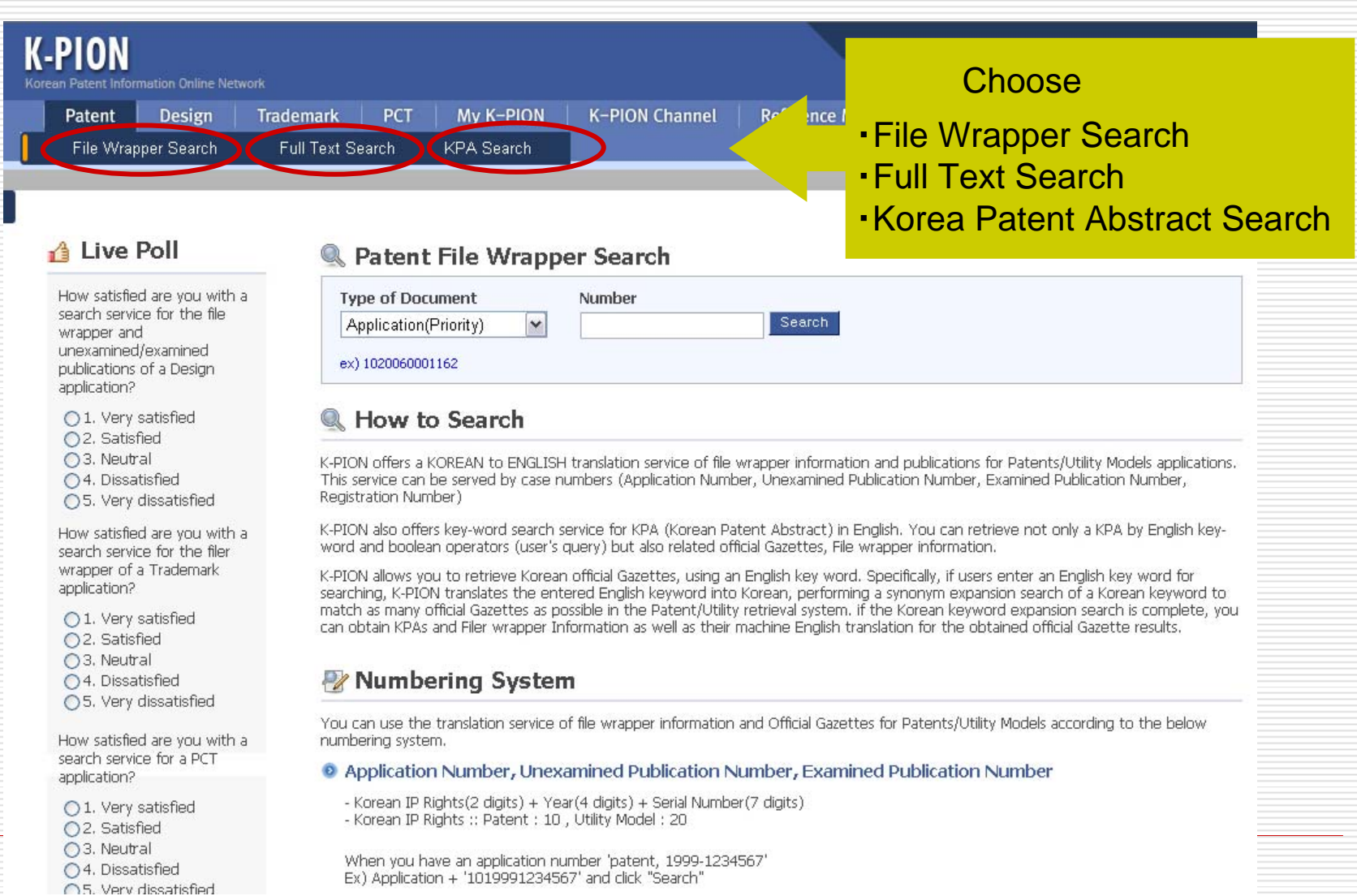

## File Wrapper Information Search

### URL: <u>http://kposd.kipo.go.kr:8088/up/kpion/</u>

JPO

45

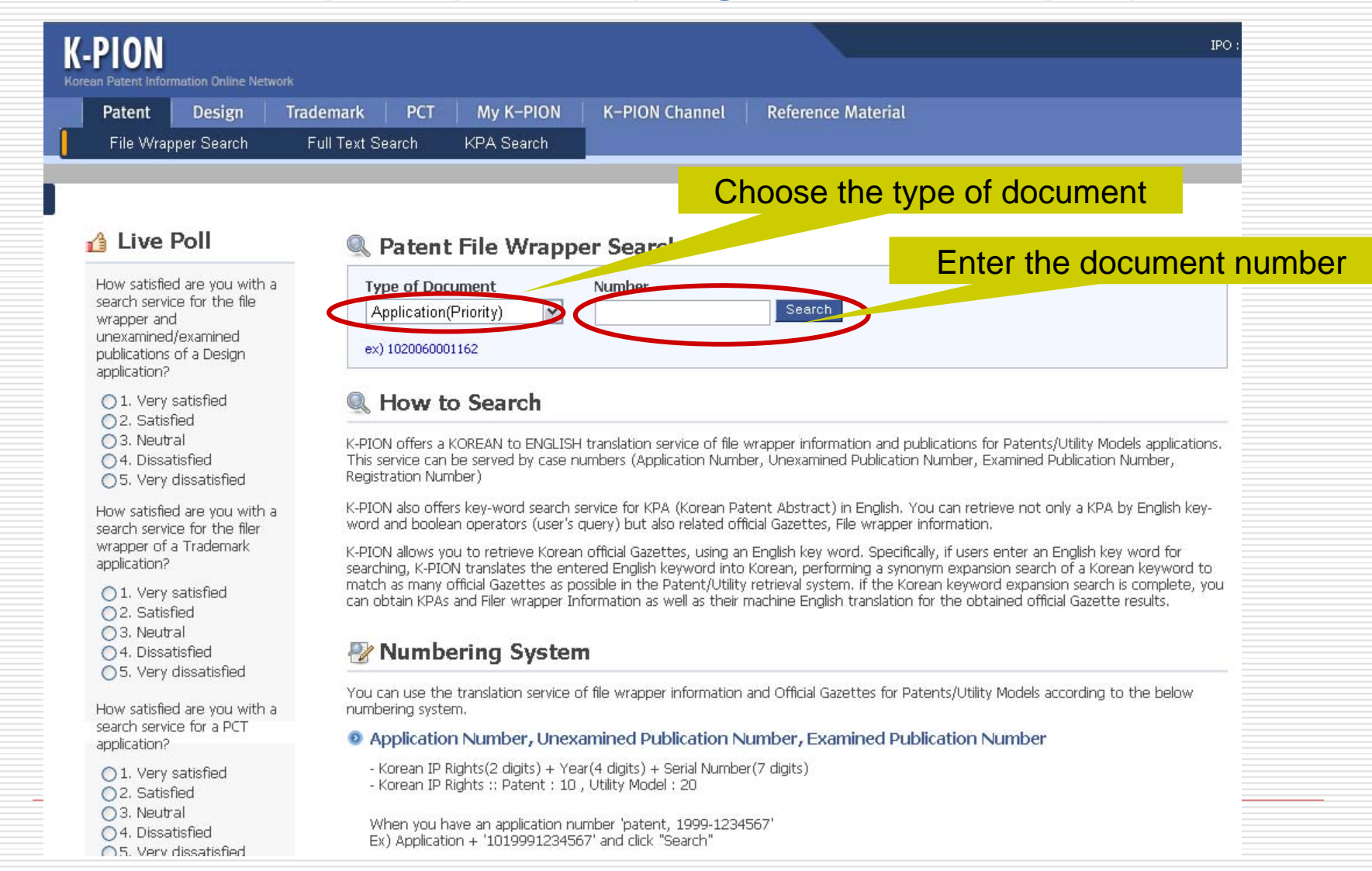

## Result - Bibliography Data

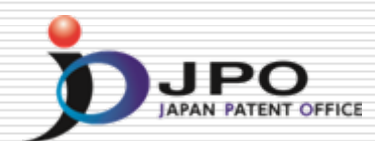

| 🔍 Patent File Wrap                                                                                                    | per Information                                                                                                    |                                                                                                    |                                                                |                                       |
|----------------------------------------------------------------------------------------------------|----------------------------------------------------------------------------------------------------|----------------------------------------------------------------------------------------------------|----------------------------------------------------------------|---------------------------------------|
| Type of Document                                                                                                    | Number                                                                                                    |                                                                                                    |                                                                |                                       |
| Application(Priority)                                                                                                    | 1 02 00 6 0 1 0 8 7 8 1                                                                                                    | Search                                                                                                    |                                                                |                                       |
| ex) 1020040108790                                                                                                    |                                                                                                    |                                                                                                    |                                                                |                                       |
| Application No. 1020060108                                                                                                    |                                                                                                    |                                                                                                    |                                                                |                                       |
| Application 102000108                                                                                                    |                                                                                                    |                                                                                                    |                                                                |                                       |
| Bibliography Data Tran                                                                                                    | saction History Publication                                                                                                    | n Document                                                                                                    | Date (DD/MM/YYYY)                                              |                                       |
| Application Number                                                                                                    | 1020060108781                                                                                                    | Application Date                                                                                                    | 06/11/2006                                                     | Detailed bibliographic                |
| Unexamined Publication Number                                                                                                    | 1020070085020                                                                                                    | Unexamined Publication Date                                                                                                    | 27/08/2007                                                     | information                           |
| Examination Request Date                                                                                                    | 06/11/2006                                                                                                    |                                                                                                    |                                                                | information                           |
| Examined Publication Number                                                                                                    | -                                                                                                    | Published Date                                                                                                    | -                                                              |                                       |
| Designated Class Code (IPC<br>Code)                                                                                                    | G02F 1/167                                                                                                    | Number of Claims                                                                                                    | 10                                                             |                                       |
| Representative Applicant                                                                                                    | E INK HOLDINGS INC.                                                                                                    | Representative Agent                                                                                                    | Lee, Kyeong Ran                                                |                                       |
| Inventor                                                                                                    | TSAI, Yu-Chi<br>HSU, Yu-Chen<br>WU, Chi-Ming                                                                                                    |                                                                                                    |                                                                |                                       |
| Registration Number                                                                                                    | -                                                                                                    | Registration Date                                                                                                    | -                                                              |                                       |
| International Application Number                                                                                                    | -                                                                                                    | Date of International Application                                                                                                    | -                                                              |                                       |
| Title of Invention                                                                                                    | ELECTRIC INK DISPLAY                                                                                                    |                                                                                                    |                                                                |                                       |
| Priority Claims                                                                                                    | 095105877 22022006 TW                                                                                                    |                                                                                                    |                                                                |                                       |
| Korean Patent Abstrac                                                                                                    | ct (KPA)                                                                                                    |                                                                                                    |                                                                | $\prec$                               |
| • Norearri acone histera                                                                                                    |                                                                                                    |                                                                                                    |                                                                |                                       |
| PURPOSE: An electronic ink displa<br>metal pattern layer having holes of<br>the sealant, thereby improving the<br>CONSTITUTION: A first substrate<br>display area. At least one metal p<br>plurality of holes(222). A plurality<br>placed at an edge of the first subs<br>front plane laminate(250) is arrar<br>second substrate(252), a common<br>the first substrate, and an electro<br>first substrate. | ay is provided to complete a han<br>capable of passing ultraviolet ray<br>e sealing efficiency and preventi<br>(210) includes a display area an<br>battern layer(220) is placed at th<br>of pixel electrodes(230) are pla<br>strate, wherein a part of the sea<br>nged on one side of the first sub<br>n electrode(254) arranged on a<br>nic ink material layer(256) place | dening reaction of a sealant by forming<br>ys and supplying sufficient ultraviolet ray<br>ing vapor dispersion in a display.<br>In a peripheral circuit area surrounding<br>re peripheral circuit area and includes a<br>ced at the display area. A sealant(240)<br>alant is overlaid on the metal pattern lay<br>strate. The front plane laminate include<br>surface of the second substrate opposit<br>ad between the common electrode and | a<br>ys to<br>the<br>is<br>ver. A<br>sa<br>te to<br>the<br>the | Abstract &<br>representative drawings |

## **Result -** Transaction History

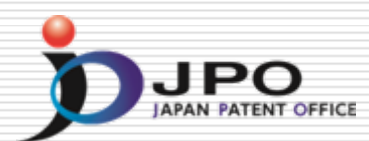

| K-PION                                                                                |                      |                                                                                    |                       |                        |                     | IPO :         |  |
|---------------------------------------------------------------------------------------|----------------------|------------------------------------------------------------------------------------|-----------------------|------------------------|---------------------|---------------|--|
| Korean Patent Information Online Network                                              |                      |                                                                                    |                       |                        |                     |               |  |
| Patent Design Tra                                                                     | demark PCT           | My K-PION K-PION Channel                                                           | Reference Materia     | ıl                     |                     |               |  |
| File Wrapper Search                                                                   | Full Text Search     | KPA Search                                                                         |                       |                        |                     |               |  |
|                                                                                       |                      |                                                                                    |                       | Home > Pate            | nt Search > File Wr | apper Search  |  |
|                                                                                       | Patent Fi            | ile Wrapper Search                                                                 |                       | Downlo                 | bad some            | e File        |  |
| 👍 Live Poll                                                                           |                      |                                                                                    |                       | Wrapper Information in |                     |               |  |
| How satisfied are you with a                                                          | Application(Pri      | Type of Document     Number       Application(Priority)     1020040108790   Search |                       |                        |                     |               |  |
| wrapper and                                                                           | ex) 1020040108790    | ex) 1020040108790                                                                  |                       |                        |                     |               |  |
| publications of a Design<br>application?                                              | Application No. 1    | 020040108790 HIGH SPEED                                                            | O ANALOG ENVELOPE DET | ECTOR                  |                     |               |  |
| <ul> <li>1. Very satisfied</li> <li>2. Satisfied</li> </ul>                           | Bibliography Dat     | a Transaction History Public                                                       | ation Document        |                        |                     |               |  |
| ○ 3. Neutral<br>○ 4. Dissatisfied                                                     | Date<br>(DD/MM/YYYY) | English Doc Name                                                                   | Korean Doc N          | ame Status             | View                | Download      |  |
| ○ 5. Very dissatisfied                                                                | 31/10/2006           | Decision to grant                                                                  | 등록결정서                 | DISP                   | KR 👌 EN             |               |  |
| How satisfied are you with a<br>search service for the filer                          | 19/07/2006           | Amendment to Description, etc                                                      | 명세서등보정서               | RGAA                   |                     |               |  |
| wrapper of a Trademark                                                                | 19/07/2006           | Written Opinion                                                                    | 의견서                   | ACPT                   |                     |               |  |
| ○ 1. Very satisfied                                                                   | 25/05/2006           | Notification of reason for refusal                                                 | 의견제출통지서               | DISP                   |                     |               |  |
| 02. Satisfied                                                                         | 14/04/2006           | Report of Prior Art Search                                                         | 선행기술조사보고/             | ACPT                   |                     |               |  |
| <ul> <li>3. Neutral</li> <li>4. Dissatisfied</li> <li>5. Very dissatisfied</li> </ul> | 20/12/2004           | Patent Application                                                                 | 특허출원서                 | АСРТ                   | R R E               | PDE KR PDE EN |  |

How satisfied are you with a search service for a PCT

## Retrieve the document

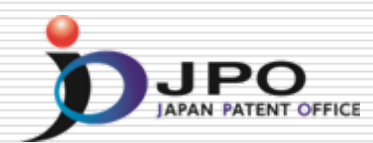

ß

The Korean Intellectual Property Office

Sending number: 9-5-2006-047042975 Dispatched date: 2006.08.16 Submission due date.

> KIPO Grant of Patent

| Applicant.                            | Name.<br>Address. | NT SYSTEM CO.,LTD(applicant code: 120060003764)<br>Secure Information |
|---------------------------------------|-------------------|-----------------------------------------------------------------------|
| Agent.                                | Name.<br>Address. | Byeong – Ju Choi<br>Secure Information                                |
| Application No.<br>Title of Invention | 10-20<br>a sign   | 006-0001162<br>npost for road boundary                                |
| Claim                                 | 1                 |                                                                       |

This application has been granted a patent under Article 66 of the Patent Act,

(the patent right takes an effect by paying the patent fee and registering under Article 87 of Patent Act)

#### [Special remarks]

Search toward the earlier applicant of the present patent invention for data opened to 2006.08, 16, And it did not to decide in connection with the earlier applicant thereafter opened this date of the violation whether or not about the rules of article 29(3) and Article 29(4) of Patent Act or the article 36(1) through (3), End.

2006.08.16

You can save the document by downloading in PDF

## **Result -** Publication Document

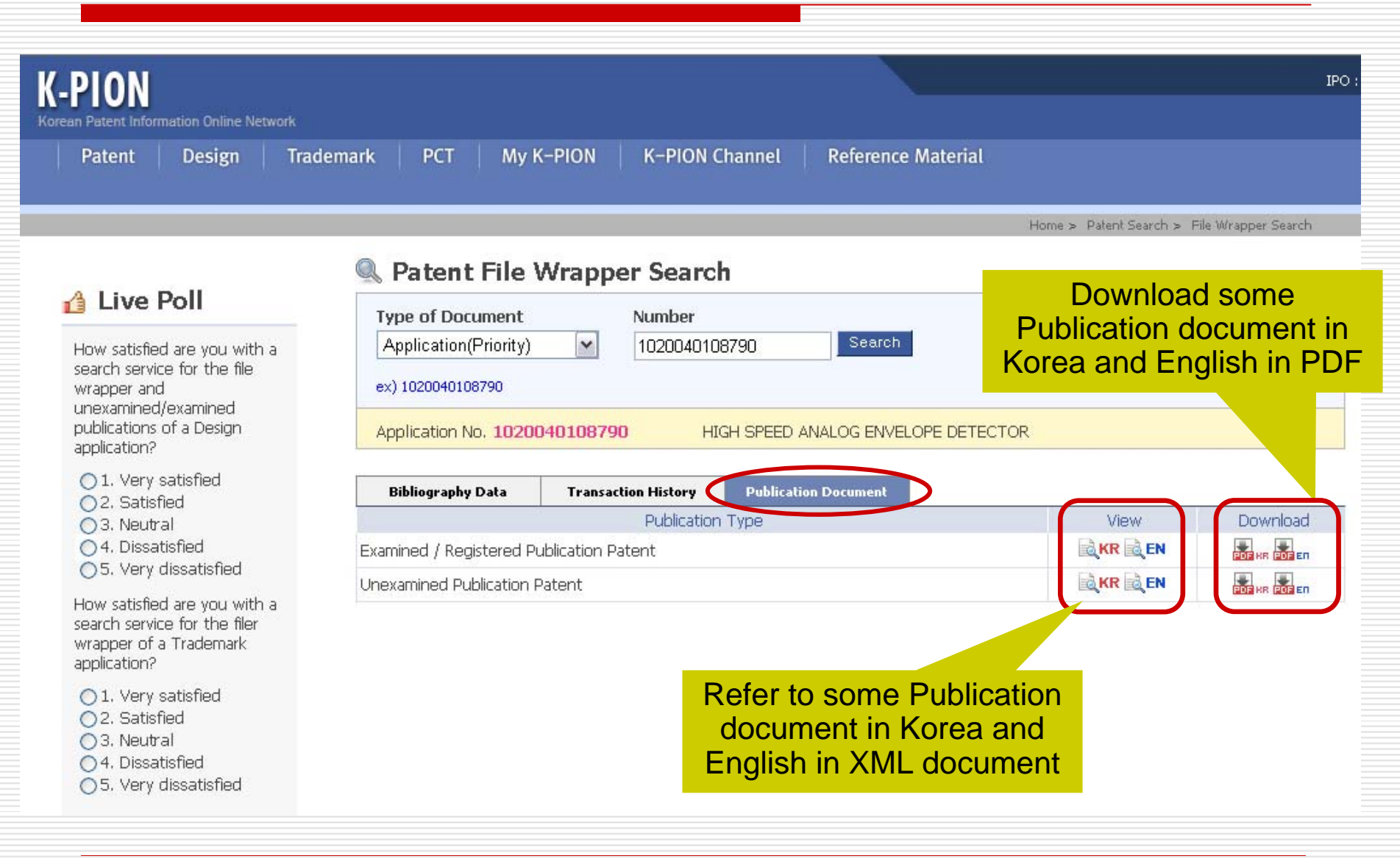

**IPO** 

### Refer to the Publication in XML document

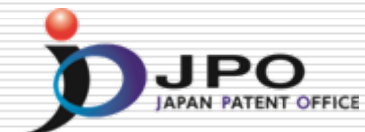

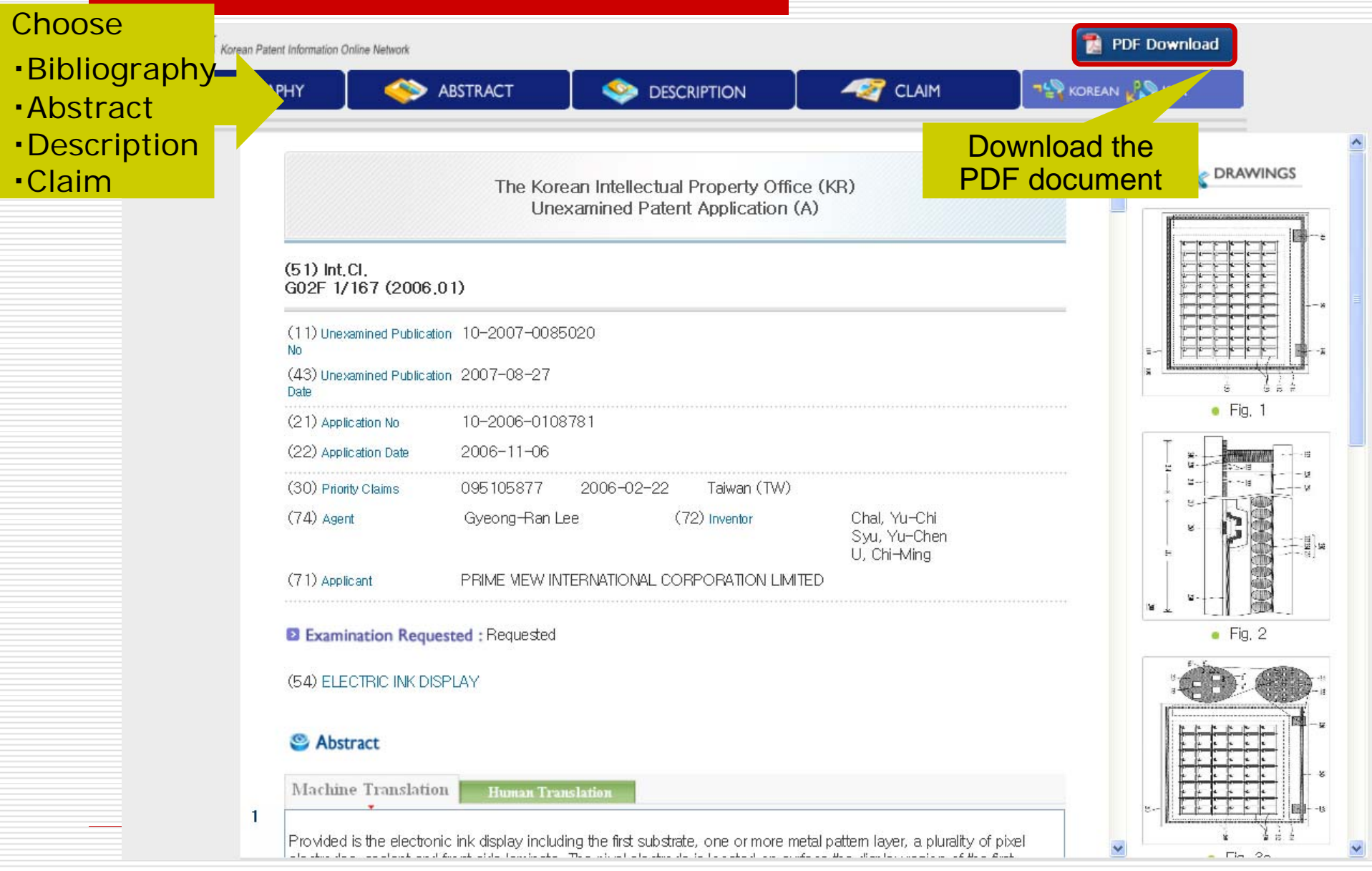

# Download the PDF Document Define

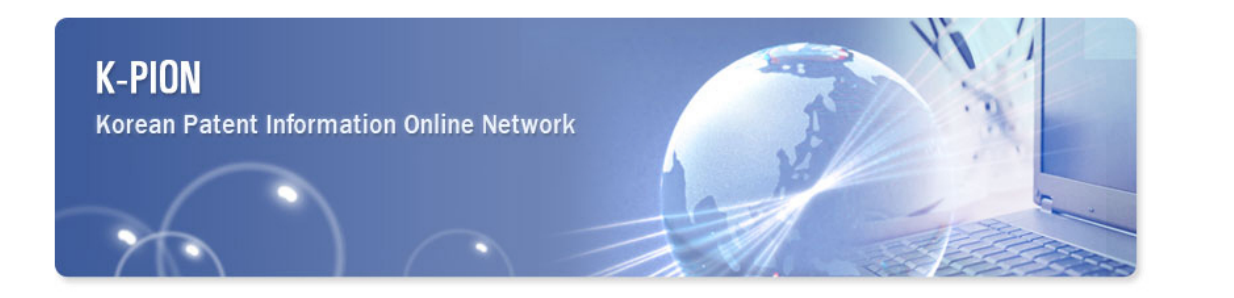

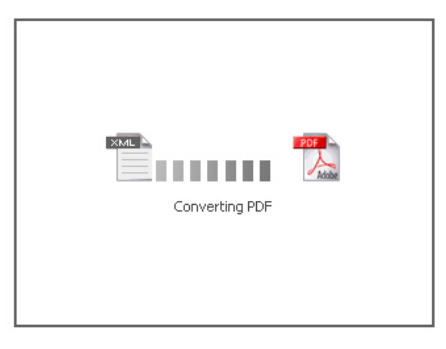

## Retrieve the document

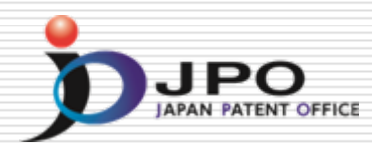

(19)The Korean Intellectual Property Office (KR) Registered Patent (B1)

#### (51) Int.Cl. 8 H04L 12/02 (2006.01)

| Examined Publication Date | 2007-01-24                          |
|---------------------------|-------------------------------------|
| Registration No           | 10-0672987                          |
| Registration Date         | 2007-01-16                          |
| Application No            | 10-2004-0108790                     |
| Application Date          | 2004-12-20                          |
| Publication Date          | 2006-06-23                          |
| Agent                     | Chang-Hyeon Im                      |
| Inventor                  | Jae-Seok Yu                         |
| Right Holder              | SAMSUNG ELECTRONICS CO., LTD.       |
| Examiner                  | Chan-Ho Yang                        |
| Title of Invention        | HIGH SPEED ANALOG ENVELOPE DETECTOR |
| References                | 1020040108790 - 662985              |
|                           | KR1020020076736 A                   |
|                           | US6559686 B1 *                      |
|                           | US6791950 B2 *                      |

You can save the document by downloading in PDF

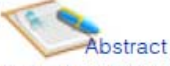

Here, fourth level shift signals are generated to score the first having the voltage level which the started high speed Analoguing envelope detector highs in response to the differential input signal inputted from outside than the differential input signal. And the voltage level of fourth level shift signals is compared to score the first. The comparison result is to the basis and the validity about the differential input signal is decided. It does not the separate reference voltage in validation to need. Therefore the structure of circuit is simple. It flexibles, it deals with the common mode voltage change etc.

\* The literature quoted by examiner.

## Full Text Search

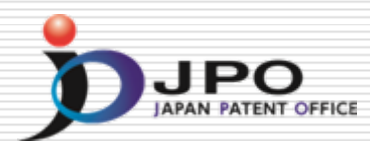

| C-PION<br>orean Patent Information Online Network<br>Patent Design Trad                                          | demark PCT My K–PION K–PION | Channel Reference Material | IPO :                                                 |
|----------------------------------------------------------------------------------------------------|-----------------------------|----------------------------|-------------------------------------------------------|
| File Wrapper Search                                                                                              | Full Text Search KPA Search | Home                       | Search from many<br>types of No.<br>• Application No. |
|                                                                                                    | Applicant (AP)              |                            | • Priority No.                                        |
| search service for the file                                                                                      | Inventor (IN)               |                            | <ul> <li>Publication No.</li> </ul>                   |
| wrapper and<br>unexamined/examined                                                                               | Publication No. (OPN)       |                            | Patent No.                                            |
| publications of a Design<br>application?                                                                         | Publication Date (OPD)      | ex) 200                    | •Registration NO                                      |
| ◯ 1. Very satisfied                                                                                              | Application No. (AN)        | ex) 103                    | and co.                                               |
| <ul> <li>2. Satisfied</li> <li>3. Neutral</li> </ul>                                                             | Application Date (AD)       | ex) 200                    |                                                       |
| 04. Dissatisfied                                                                                                 | Registration No. (GN)       | ex) 100                    | 06729870000                                           |
| 05. Very dissatisfied                                                                                            | Registration Date (GD)      | ex) 200                    | 040421                                                |
| How satisfied are you with a<br>search service for the filer<br>wrapper of a Trademark                           | IPC (IPC)                   | ex) B60                    | DR 13/10                                              |
| application?                                                                                                    | Priority No. (RN)           | ex) 11,                    | /029347                                               |
| <ul> <li>1. Very satisfied</li> <li>2. Satisfied</li> </ul>                                                      | Priority Country. (RC)      | ex) JP                     | [HELP]                                                |
| <ul> <li>3. Neutral</li> <li>4. Dissatisfied</li> <li>5. Very dissatisfied</li> </ul>                            | Title (ETL)                 |                            |                                                       |
| How satisfied are you with a<br>search service for a PCT<br>application?                                         | Abstract (AB)               | ex) LCC<br>Korea           | )*monitor<br>n Query Expansion                        |
| <ul> <li>○ 1. Very satisfied</li> <li>○ 2. Satisfied</li> <li>○ 3. Neutral</li> <li>○ 4. Dissatisfied</li> </ul> | Full Text (TO)              |                            |                                                       |

Refer to/Download the Full Text

| K-PION<br>Korean Patent Information Online Networ                                                                                      | ĸ                                                                           |                               |                                                |                             |                                       |                                                                                                    | IPO:JP F           |
|----------------------------------------------------------------------------------------------------|-----------------------------------------------------------------------------|-------------------------------|------------------------------------------------|-----------------------------|---------------------------------------|----------------------------------------------------------------------------------------------------|--------------------|
| Patent Design                                                                                                    | Trademark PCT My                                                            | <b>/ K-PION</b>               | K-PION Channel<br>y Q&A Searc                  | Referer                     | i <mark>ce Materia</mark> l<br>Search | l<br>Memo My formula                                                                                          |                    |
|                                                                                                    |                                                                             |                               | _                                              | _                           | _                                     | Home > Patent Search >                                                                                        | Full Text Search   |
| 👍 Live Poll                                                                                                    | 🔍 Patent Full                                                               | Text Sea                      | rch                                            |                             |                                       |                                                                                                    |                    |
| How satisfied are you with a search service for the file wranner and                                                                   | Search Field<br>Applicant(AP)                                               | Query                         |                                                |                             | [                                     | Search within results Sear                                                                                    | rch                |
| unexamined/examined<br>publications of a Design<br>application?                                                                        | Original Query: AN=[1020060108781]             Refer to the Full Text in XN |                               |                                                |                             |                                       |                                                                                                    |                    |
| <ul> <li>1. Very satisfied</li> <li>2. Satisfied</li> <li>3. Neutral</li> <li>4. Dissatisfied</li> <li>5. Very disatisfied</li> </ul>  | (1 of 1)<br>* whenever you click t<br>No Drawing                            | he title of field or<br>AppNo | n search result list,<br><mark>Pub No</mark> . | the search re<br>Pub Date 🔺 | esult will be s                       | sorted by ascending or dscendi<br>Title                                                                       | ng<br>Link         |
| How satisfied are you with a<br>search service for the filer<br>wrapper of a Trademark<br>application?                                 |                                                                             | 1020060108781                 | 1020070085020                                  | 27-08-2007                  | G02F1/167                             | En: ELECTRONIC INK DISPLAY<br>OR COMPLETELY HARDENING A<br>EALANT WITH ULTRAVIOLET B<br>YS<br>Kr: 전자 잉크 디스플레이 |                    |
| <ul> <li>1. Very satisfied</li> <li>2. Satisfied</li> <li>3. Neutral</li> <li>4. Dissatisfied</li> <li>5. Very dissatisfied</li> </ul> | • I <sup>™</sup> T_B . €64.                                                 |                               | 44                                             | a 1                         | D DD                                  |                                                                                                    | page: 20 / 30 / 50 |
| How satisfied are you with a<br>search service for a PCT<br>application?                                                               |                                                                             |                               |                                                |                             |                                       | 1 : د                                                                                                    | of 1 Page          |
|                                                                                                    |                                                                             | [<br>(Unex                    | Download<br>amined o                           | the Pu<br>r Exam            | blicatic<br>ined/R                    | on document<br>egistered) in PD                                                                               | )F                 |

## Korean Patent Abstract Search DIPO

| Patent Design Trac<br>File Wrapper Search                                                                                                    | emark PCT My K-PION K-PION Channel<br>Full Text Search KPA Search | Reference Material                |
|----------------------------------------------------------------------------------------------------|-------------------------------------------------------------------|-----------------------------------|
|                                                                                                    |                                                                   | Home > Patent Search > KPA Search |
|                                                                                                    | 🔍 KPA Search                                                      |                                   |
| Live Poll                                                                                                    | Applicant (AP)                                                    | ex) Samsung                       |
| How satisfied are you with a<br>search service for the file<br>wrapper and<br>unexamined/examined<br>publications of a Design<br>annitration?                                                                                                    | Inventor (IN)                                                     | ex) james                         |
|                                                                                                    | Publication No. (OPN)                                             | ex) 1020070010206                 |
|                                                                                                    | Publication Date (OPD)                                            | ex) 20060122                      |
| 1. Very satisfied     2. Satisfied     3. Neutral     4. Dissatisfied                                                                                                    | Application No. (AN)                                              | ex) 1020070000014                 |
|                                                                                                    | Application Date (AD)                                             | ex) 20040323                      |
|                                                                                                    | Registration No. (GN)                                             | ex) 1006729870000                 |
| <ul> <li>S. very dissatisfied</li> <li>How satisfied are you with a search service for the filer wrapper of a Trademark application?</li> <li>1. Very satisfied</li> <li>2. Satisfied</li> <li>3. Neutral</li> <li>4. Dissatisfied</li> <li>5. Very dissatisfied</li> </ul> | Registration Date (GD)                                            | ex) 20040421                      |
|                                                                                                    | IPC (IPC)                                                         | ex) B60R 13/10                    |
|                                                                                                    | Priority No. (RN)                                                 | ex) 11/029347                     |
|                                                                                                    | Priority Country, (RC)                                            | ex) JP [HELP]                     |
|                                                                                                    | Title (TL)                                                        | ex) LCD*monitor                   |
| low satisfied are you with a<br>earch service for a PCT<br>application?                                                                                                    | Abstract (AB)                                                     | ex) LCD*monitor                   |
| ) 1. Very satisfied<br>) 2. Satisfied<br>) 3. Neutral<br>) 4. Dissatisfied                                                                                                    | Title+Abstract (TO)                                               | ex) LCD*monitor                   |

## Refer to/Download the Full Text

| R3 • 🕑 · 💌 😰 🎧 🔎                                                                                                    | )検索 ☆ お気に入り 🎸                                                                                                    | 9 🛛 🖓         | • 🎋            | Ø 💅       |                                                                                                    |                          |  |  |
|----------------------------------------------------------------------------------------------------|----------------------------------------------------------------------------------------------------|---------------|----------------|-----------|----------------------------------------------------------------------------------------------------|--------------------------|--|--|
| 🔍 🙋 http://kposd.kipo.go.kr:8088/up/                                                                                           | kpion/                                                                                                    |               |                |           |                                                                                                    |                          |  |  |
| -PION<br>rean Patent Information Online Network                                                                                |                                                                                                    |               |                |           |                                                                                                    | IPO                      |  |  |
| Patent Design Trad                                                                                                    | emark PCT My                                                                                                    | / K-PION K    | -PION Cha      | nnel   F  | Reference Material                                                                                                    |                          |  |  |
|                                                                                                    |                                                                                                    |               |                |           | Home > Patent                                                                                                    | Search > KPA Search      |  |  |
| A Live Dell                                                                                                    | 🔍 KPA Searcl                                                                                                    | h             |                |           |                                                                                                    |                          |  |  |
|                                                                                                    | Search Field                                                                                                    | Query         |                |           |                                                                                                    |                          |  |  |
| How satisfied are you with a<br>search service for the file<br>wrapper and                                                     | Applicant(AP)                                                                                                    |               |                |           |                                                                                                    |                          |  |  |
| unexamined/examined<br>publications of a Design<br>application?                                                                | Query: AN=[1020040108790]                                                                                                    |               |                |           |                                                                                                    |                          |  |  |
| <ul> <li>1. Very satisfied</li> <li>2. Satisfied</li> <li>3. Neutral</li> </ul>                                                | (1 of 1) * whenever you click the title of field on search result list, the search result will be sorted by ascending or decending |               |                |           |                                                                                                    |                          |  |  |
| 04. Dissatisfied                                                                                                    | No AppNo                                                                                                    | Pub No. 🖻     | Pub Date       | IPC       | Title                                                                                                    | Link                     |  |  |
| 5. Very dissatisfied<br>How satisfied are you with a<br>search service for the filer<br>wrapper of a Trademark<br>application? | ■ 1 1020040108790                                                                                                    | 1020060070145 | 23-06-<br>2006 | H04L12/02 | HIGH SPEED ANALOG ENVELOP DETECTOR<br>CAPABLE OF DETERMINING VALIDITY OF A<br>RECEIVED SIGNAL WITHOUT USING A SEPARA<br>REFERENCE VOLTAGE |                          |  |  |
| <ul> <li>1. Very satisfied</li> <li>2. Satisfied</li> <li>3. Neutral</li> <li>4. Dissatisfied</li> </ul>                       |                                                                                                    |               |                | •         | Items 1  Jump To                                                                                                    | : per page: 20 / 30 / 50 |  |  |

## Retrieve the document

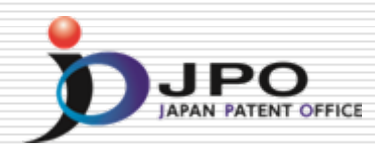

### **KPA (Korean Patent Abstracts)**

| Application No.         1020040108790           Unexamined         1020060070145 |                                     | Application Date<br>Unexamined<br>Publication Date | 20/12/2004<br>23/06/2006 |  |  |  |
|----------------------------------------------------------------------------------|-------------------------------------|----------------------------------------------------|--------------------------|--|--|--|
| Unexamined 1020060070145                                                         |                                     | Unexamined<br>Publication Date                     | 23/06/2006               |  |  |  |
| Publication No.                                                                  |                                     | r ublication Date                                  |                          |  |  |  |
| Examination 20/12/2004<br>Request Date                                           |                                     |                                                    |                          |  |  |  |
| Examined<br>Publication No.                                                      |                                     | Published Date                                     | 24/01/2007               |  |  |  |
| Designated Class H04L 12/02<br>Code (IPC Code)                                   |                                     | Number of Claims                                   | 13                       |  |  |  |
| Representative         SAMSUNG ELEC           Applicant         CO., LTD.        | CTRONICS                            | Representative<br>Agent                            | YIM, Chang Hyun          |  |  |  |
| Inventor YU,JAE-SUK                                                              |                                     |                                                    |                          |  |  |  |
| Registration No. 1006729870000                                                   |                                     | Registration Date                                  | 16/01/2007               |  |  |  |
| International<br>Application Number                                              |                                     | Date of International<br>Application               |                          |  |  |  |
| Title of Invention HIGH SPEED AN                                                 | HIGH SPEED ANALOG ENVELOPE DETECTOR |                                                    |                          |  |  |  |

### You can save the document by downloading in PDF

#### Abstract

PURPOSE: A high speed analog envelop detector is provided to flexibly cope with a change in a range of an input voltage and a common mode voltage.CONSTITUTION: A level shifter(110) generates the first to fourth level shift signals(P1,P2,N1,N2) having a voltage level higher than that of differential input signals(INP,INN) in response to the differential input signals(INP,INN) inputted from the outside. A comparison unit(130) compares voltage levels of the first to fourth level shift signals (INP,INN) based on the comparison result.

#### Representative Drawing.

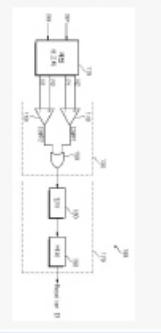

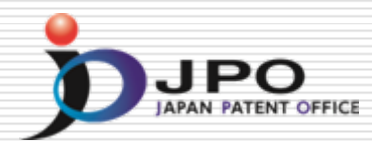

# Thank you!